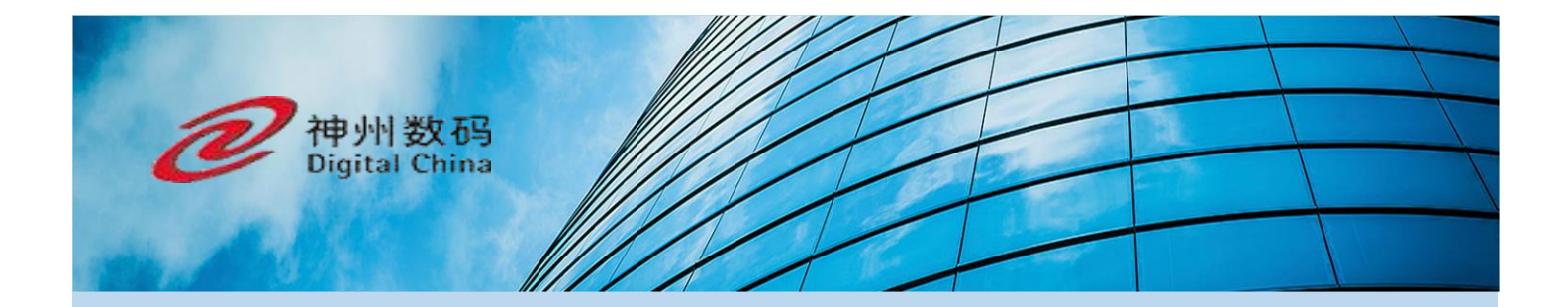

# Instructizon Manual for DCN Access Controller

#### Contents

| 1. | For   | eword     |                            | 3 |
|----|-------|-----------|----------------------------|---|
|    | 1.1   | Chapt     | er Arrangement             | 3 |
|    | 1.2   | Provis    | ions                       | 3 |
|    |       | 1.2.1.    | GUI Format                 | 3 |
|    |       | 1.2.2.    | Abbreviations              | 3 |
|    |       | 1.2.3.    | Symbol Marks               | 4 |
|    |       | 1.2.4.    | Technical Support          | 4 |
|    |       | 1.2.5.    | Acknowledgement            | 4 |
| 2. | Initi | al Config | uration                    | 4 |
|    | 2.1   | Netwo     | orking                     | 4 |
|    | 2.2   | Basic     | Network Deployment         | 5 |
|    |       | 2.2.1.    | Basic Network Topology 1   | 5 |
|    |       | 2.2.2.    | Basic Network Topology 212 | 2 |
|    | 2.3   | Basic     | Configuration Procedure1   | 3 |
| 3. | AC    | Operating | g Instructions1            | 3 |
|    | 3.1   | Syster    | n Access1                  | 3 |
|    |       | 3.1.1.    | Access1                    | 3 |
|    |       | 3.1.2.    | Login14                    | 4 |
|    |       | 3.1.3.    | Logout14                   | 4 |
|    |       | 3.1.4.    | Change Login Password14    | 4 |
|    | 3.2   | Monit     | or1                        | 5 |
|    |       | 3.2.1.    | System Overview1           | 5 |
|    |       | 3.2.2.    | AP List1                   | 5 |
|    |       | 3.2.3.    | SSID List10                | 5 |
|    |       | 3.2.4.    | Wireless Client List       | 7 |
|    |       | 3.2.5.    | DHCP User List1            | 7 |
|    |       | 3.2.6.    | Routing Information        | 3 |

|          |                                           | 3.2.7. | ARP Information               | 19 |
|----------|-------------------------------------------|--------|-------------------------------|----|
|          |                                           | 3.2.8. | Log and Alarm                 | 20 |
|          | 3.3                                       | Basic  | Network                       | 20 |
|          |                                           | 3.3.1. | Port Management               | 20 |
|          |                                           | 3.3.2. | Vlan Management               | 22 |
|          |                                           | 3.3.3. | DHCP Service                  | 26 |
|          |                                           | 3.3.4. | Routing Management            | 30 |
|          | 3.4                                       | Wirel  | ess Network                   | 33 |
|          |                                           | 3.4.1. | AP Management - AP Group List | 33 |
|          |                                           | 3.4.2. | AP Management - AP List       | 36 |
|          |                                           | 3.4.3. | SSID Management               | 39 |
|          |                                           | 3.4.4. | Authentication Management     | 41 |
|          |                                           | 3.4.5. | AP Client                     | 46 |
|          | 3.5                                       | User I | Management                    | 47 |
|          |                                           | 3.5.1. | User Management               | 47 |
|          | 3.6                                       | Syster | m Management                  | 48 |
|          |                                           | 3.6.1. | Cloud Management Settings     | 48 |
|          |                                           | 3.6.2. | Device Upgrade                | 48 |
|          |                                           | 3.6.3. | Country Code                  | 49 |
|          |                                           | 3.6.4. | License Management            | 49 |
|          |                                           | 3.6.5. | NTP                           | 50 |
|          |                                           | 3.6.6. | Backup/Restore                | 50 |
|          |                                           | 3.6.7. | Reboot/Reset                  | 51 |
| Appendix |                                           |        |                               |    |
| 1.       | STA 802.1 x Configuration (For Reference) |        |                               |    |

# 1. Foreword

# **1.1 Chapter Arrangement**

Part I Guide to AC Quick Configuration;

Part II AC Functions and Operation

Part III Configuration Examples (in Common Scenario)

This manual takes DCWS-6028-C/EAC-660 as an example. In view of differences in hardware and software among various models of product, all problems relating to product specifications shall be confirmed with Digital China Networks Limited.

# **1.2Provisions**

# 1.2.1. GUI Format

| Description                                     | Symbol        | Example                                 |
|-------------------------------------------------|---------------|-----------------------------------------|
| Menu Items & Submenu Items                      | 0             | 【 Basic Network 】 →[Port<br>Management] |
| Successive Selection Menu Items & Submenu Items | $\rightarrow$ | 【 Basic Network 】 →[Port Management]    |
| Drop-down Box, Radio Button, CheckBox           |               | Set "IP Pool Name"                      |
| Module & Window Name                            | []            | [Monitor]                               |

# 1.2.2. Abbreviations

|--|

| AC     | DCN access controller                                   |
|--------|---------------------------------------------------------|
|        |                                                         |
| AP     | DCN access point                                        |
|        |                                                         |
| STA    | Station (e.g. mobile phones, tablets, PC, etc.)         |
|        |                                                         |
| Portal | STA access network, authentication web page             |
|        |                                                         |
| Radius | External Radius server, user authentication and billing |

# 1.2.3. Symbol Marks

In this manual, eye-catching symbol marks are used to indicate items that need special attention.

Their meanings are as follows:

Caution: remind the user of maters that need attention during operation. Improper operation may lead to setting failure, data loss or equipment damage.

**Notes:** provide necessary supplements to and explanations of operations.

# **1.2.4.** Technical Support

User Support Email: dcn\_technicians@digitalchina.com

Company Website: www.dcnglobal.com

# 1.2.5. Acknowledgement

Thank you for using our product and instruction manual. If you have any opinions or suggestions, please contact us by phone, forum or email. We will highly appreciate it.

# **2. Initial Configuration**

This section describes the methods of accessing, networking and configuration necessary for the first deployment of AC.

# 2.1 Networking

All service ports for AC system are defaulted to vlan1; address: 192.168.1.1/24.

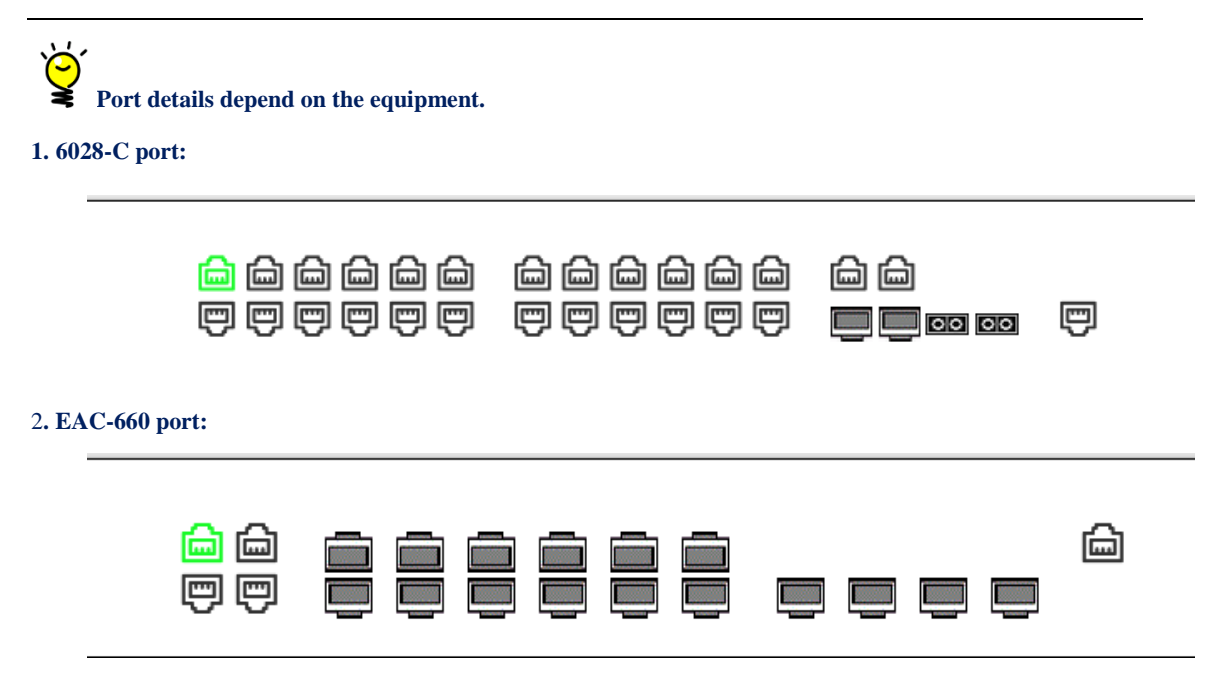

After start during initialization, connect portable PC to the service electrical interface with a cable, and then configure PC IP address manually to be 192.168.1.2/24.

Networking Example:

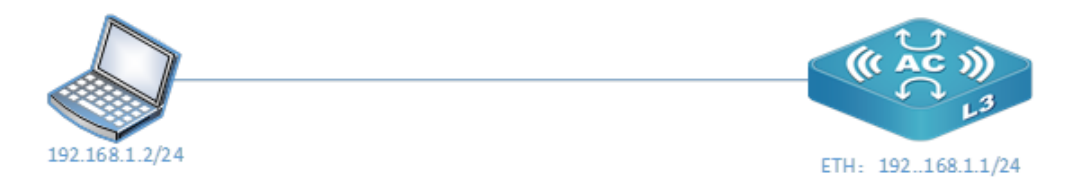

Figure 1 Initial Topology

Real-time access address: http://192.168.1.1; initial user name: admin; initial password: admin.

1. For AC system access, Chrome, Firefox, 360 Browser (Never Slow Mode) or IE11 above is recommended;

2. When configuring AC for the first time, wireless IP address shall be saved. If not saved, the current Vlan address will be displayed but isn't effective.

# **2.2Basic Network Deployment**

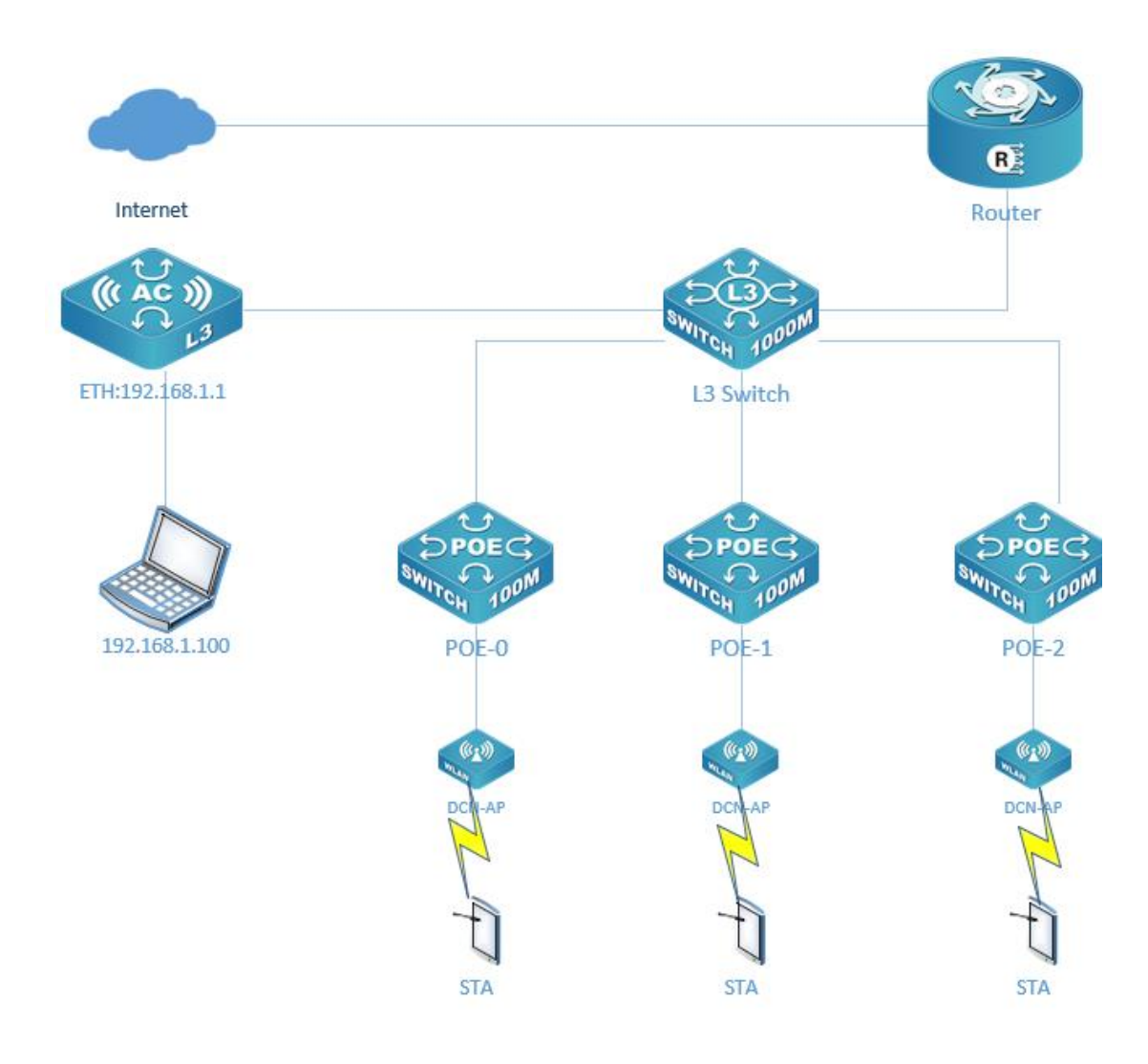

# 2.2.1. Basic Network Topology 1

Figure 2: Topology for Independent Use of AC

#### 2.2.1.1. Networking introduction

Layer 3 Switch: configure DHCP address pool to provide IP address for subordinate network devices, DCN-AP and terminals. DHCP Option43 is used to configure AC IP to ensure that AP can gain access to AC after obtaining the address.

Authentication: This network uses AC built-in portal and authentication system.

#### 2.2.1.2. Network configuration

#### i. AC network configuration:

Connect PC to the service port, then configure it to IP address in the same network segment:
 192.168.1.10 to gain access to AC Web interface;

2. Configure AC to IP address in the same network segment as Layer 3 Switch interface. Click

【Basic Network】 -[Vlan Management]- Add Vlan + to configure Vlan and IP address. Then, click "Save".

| Add Vlan       |                                                                    | × |
|----------------|--------------------------------------------------------------------|---|
| Vlan ID *      | Range 1-4094 (containing)                                          |   |
| Subnetmask.    | If Vlan is a three-tier interface, please configure IP address and |   |
| Address Type * | IPv4 IPv6                                                          |   |
| IP Address     | IP Address and Subnetmask are required or not                      |   |
| Subnet Mask    | IP Address and Subnetmask are required or not                      |   |
|                | Save Cancel                                                        | ] |
|                |                                                                    |   |
|                |                                                                    |   |
|                |                                                                    |   |

3. Configure AC Vlan to be the same as Layer 3 Switch interface Vlan. Click 【Basic Network】 - [Port Configuration], select the connection interface and then click "

Digital China Networks (DCN)

| Port Name         | Ethernet1/0/1                 |
|-------------------|-------------------------------|
| Config<br>State * | Enable Disable                |
| Pvid *            | 1                             |
| Mode *            | Access      Trunk      Hybrid |
|                   | Save Cancel                   |

- 4. Configure the default route for AC to guarantee its access to the Internet. Click Basic Network ]

- [Route Management] - Add Route +, and then select the default route of Layer 3 Switch.

| Static Route Settings |                                       | × |
|-----------------------|---------------------------------------|---|
| Destination IP *      | 0.0.0.0                               |   |
| Subnet Mask *         | 0.0.0.0                               |   |
| Next Hop *            | 192.168.55.1                          |   |
| Jump Point            | Please enter an integer between 1-255 |   |
|                       | Save Cancel                           | ] |

5. Enable the wireless function. [Basic Network] - [Vlan Management], click the wireless configuration button "<sup>[S]</sup>" on the upper list, then select corresponding Vlan as the wireless address for the system.

#### ii. AC wireless configuration

1. Add an AP group to facilitate the overall configuration of AP. Click [Wireless Network] - [AP Management] - Add AP Group + to configure AP group attributes.

| Digital | China | Networks | (DCN) |
|---------|-------|----------|-------|
|---------|-------|----------|-------|

| DCWS-6028-C     | Monitor Basic Network Wireless Network User Management System Management             | admin <del>-</del> |
|-----------------|--------------------------------------------------------------------------------------|--------------------|
| AP Management   | System Overview Port Settings × VLAN Management × Route Management × AP Management × | ge Operation 🔻     |
| SSID Management | Basic Information                                                                    | Í                  |
| Authentication  | AP Group Name •                                                                      |                    |
| Wireless Client | Management VLAN • 1                                                                  |                    |
|                 | Untag Vlan • 1                                                                       |                    |
|                 | Air-Match * 💿 On 🕓 Off                                                               |                    |
|                 | LED Status *   On  Off                                                               |                    |
|                 | Auto Channel Adjustm   On  Off  ent *                                                |                    |
|                 | AP Escape *   On  Off                                                                |                    |
|                 | Vian Information                                                                     |                    |
|                 | Lanport1 Vlan * 1                                                                    |                    |
|                 | Lanport2 Vlan • 1                                                                    |                    |
|                 | Lanport3 Vian • 1                                                                    |                    |
|                 | Lanport4 Vian • 1                                                                    |                    |
|                 | copyright @2019 Wuhan Shenzhou Digital Cloud Technology Co., Ltd.                    |                    |

2.Add an authentication page template. Click [Wireless Network] - [Authentication Management]
- Authentication Page Template - Add Template + to add a Web page template for redirect configuration.

| Template Name *           |                           |                   |  |
|---------------------------|---------------------------|-------------------|--|
|                           |                           |                   |  |
| Welcome Greeting *        |                           |                   |  |
|                           |                           |                   |  |
|                           | Upload image requirements |                   |  |
|                           |                           |                   |  |
| PC Background Image *     | Select the file           |                   |  |
|                           |                           |                   |  |
| Mobile Background Image * | Select the file           |                   |  |
|                           |                           |                   |  |
| Auth-box Background Color | #ddddd                    | Welcome Greeting  |  |
| Walassa Fast Oalas        | #222222                   |                   |  |
| weicome Font Color        | #333333                   |                   |  |
| Button Background Color   | #009688                   |                   |  |
| 2                         |                           |                   |  |
|                           | Save                      | remember password |  |
|                           |                           | Button            |  |
|                           |                           | Dutton            |  |

3.Add a Portal authentication template. Click [Wireless Network] - [Authentication Management]
- Portal Authentication Template - Add Template to add a new template for jump during redirect configuration.

Digital China Networks (DCN)

| Template Name *                   |      |          |
|-----------------------------------|------|----------|
| Authentication Dava               |      |          |
| Authentication Page<br>Template * | 款认得仅 | ~        |
|                                   |      |          |
| Successful Jump Page              |      |          |
|                                   | Save | e Cancel |

4.Radius configuration will be necessary if 1 x authentication is used. Click [Wireless Network]- [Authentication Management] - Radius Configuration.

| Authentication Page Template Portal | Authentication Template Radius Configuration |
|-------------------------------------|----------------------------------------------|
| Radius Server IP                    | 192.168.22.48                                |
| Authentication Port                 | 1815                                         |
| Accounting Port                     | 1816                                         |
| Shared Key                          |                                              |
|                                     | Save                                         |

5.Create a new SSID with different authentication modes: No Authentication, WPA/WPA2-Personal, WPA/WPA2-Enterprise or Portal Authentication. Steps: click [Wireless Network] - [SSID Management]- Add SSID +.

| General Configura                   | tion                  | Security Con | figuration |               |           | ıp     |
|-------------------------------------|-----------------------|--------------|------------|---------------|-----------|--------|
| $\checkmark$ Security Configuration |                       |              |            |               |           |        |
| Authentication<br>Method *          | No Authentication     | *            |            |               |           |        |
|                                     | No Authentication     |              |            |               |           |        |
|                                     | WPA/WPA2-Personal     |              | _          |               |           |        |
|                                     | WPA/WPA2-Enterprise   |              |            | Previous Step | Next Step | Cancel |
|                                     | Portal Authentication |              |            |               |           |        |

6.Create a built-in user for built-in authentication. Click 【User Management】 - Add User +. The user in the figure below can be used for portal authentication.

| Add User     |             |            |
|--------------|-------------|------------|
| Account *    | Jim         |            |
| Password *   | 12345678    | 0          |
| Full Name    | Jim         |            |
| Phone Number | 13312345678 |            |
|              | Sa          | ave Cancel |

#### iii. Monitor

After AC gets started, online AP and user access information, etc. can be viewed through the monitor. See below for further details.

#### iv. System management

System management covers the configuration of ImCloud address, version upgrade, country code, license management, NTP, backup/restore and restart/factory reset. See below for further details.

This topology applies to small networking scenarios where one AC can meet user requirements.

# 2.2.2. Basic Network Topology 2

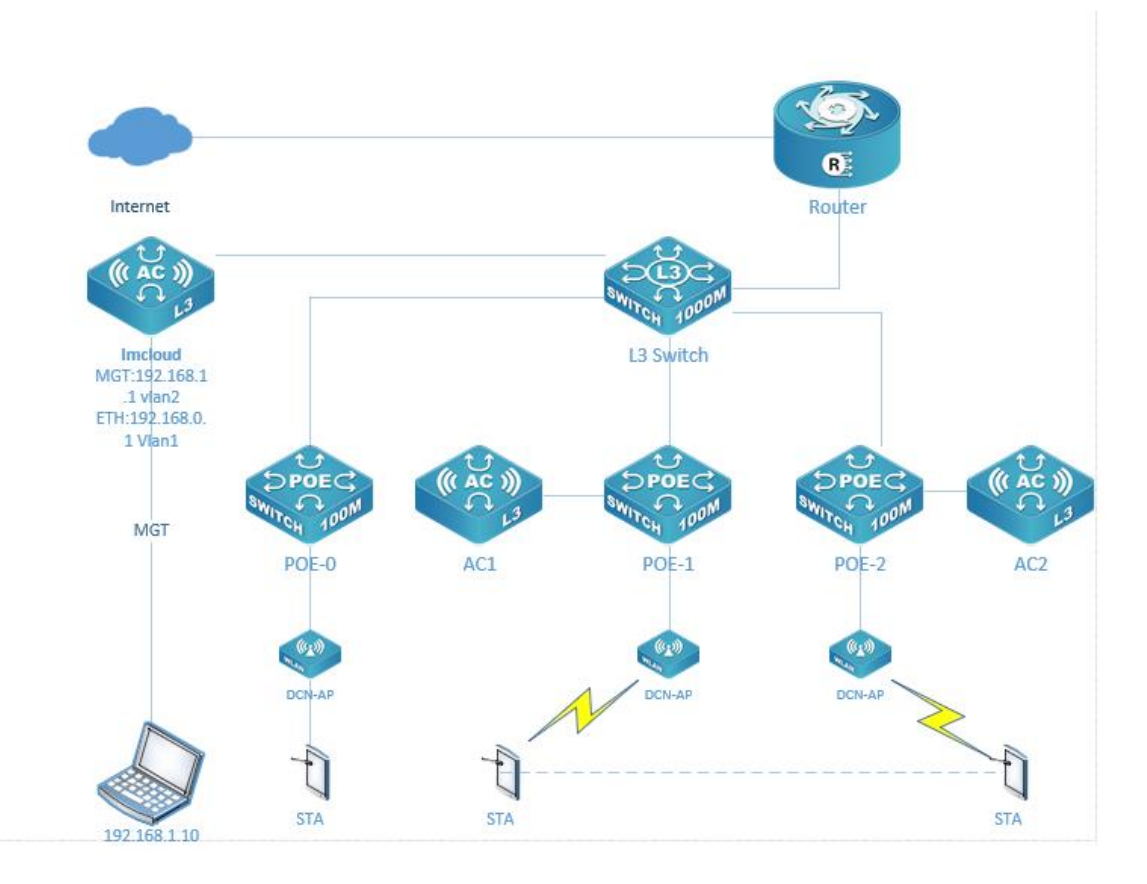

Figure 3 Topology in which AC is Managed by ImCloud as Tier-2 AC

#### 2.2.2.1. Networking introduction

Layer 3 Switch: used for configuring DHCP address pool to provide IP address for subordinate network devices, DCN-AP and terminals. A variety of DHCP Option43 are used to configure AC/Imcloud IP to ensure that AP can go online from different ACs after obtaining the address.

Imcloud: AC1 and AC2 can go online on Imcloud by configuring the wireless management ip. The user can configure AC1 and AC2 via Imcloud.

Authentication: This network uses Imcloud built-in portal and authentication system.

#### i. AC network configuration

IP and gateway are to be configured based on network environment.

#### ii. AC wireless configuration

The wireless configuration for all ACs will be uniformly done by ImCloud.

This topology applies to large networking scenarios where one AC can't meet user requirements.

# **2.3Basic Configuration Procedure**

1. Conduct basic network configuration for AC according to the network topology;

2. Upload approved authorization files;

3. Configure the necessary AP group, in which APs can be managed and configured in different ways;

4. Configure the authentication page template;

5. Configure the Portal authentication template and bind it;

6. Enter User Management to create new built-in users for STA access authentication;

7. Add SSID and bind it to the authentication template created in Step 5 during portal configuration;

8. Use DHCP option43 to configure the Ipv4 address for AC;

9. Power up AP and check the AP list on AC. After AP is connected, STA will connect with user's SSID for portal authentication.

# **3. AC Operating Instructions**

This section describes the function operations, status displays and operational guidelines, etc. during AC usage.

# **3.1System Access**

#### **3.1.1.** Access

Open a browser and enter AC IP address to get access to the login page.

13 / 55

| O Welcome to AC Web Management System |       | 中文   English |
|---------------------------------------|-------|--------------|
|                                       |       |              |
|                                       |       |              |
| ſ                                     |       |              |
|                                       | admin |              |
|                                       |       |              |
|                                       | Login |              |
|                                       |       |              |

#### 3.1.2. Login

Enter username and password, then click "login" (default username and password are admin and admin respectively)

# 3.1.3. Logout

After login, the user may log out. Click "admin" at the upper right side of the page and then click "logout" button. The page will get back to the login page.

| DCWS-6028-C     | Ξ      | Monitor         | Basic Network | Wireless Network | User Management | System Manag | ement       | & admin 4         | • |
|-----------------|--------|-----------------|---------------|------------------|-----------------|--------------|-------------|-------------------|---|
| System Overview | Syster | m Overview      |               |                  |                 |              |             | ≝ Modify Password | - |
| AP List         | Devi   | ice Information |               |                  |                 |              | L           | ⊡ Logout          | Ĵ |
| SSID Liet       | De     | vice Model      | DCWS          | -6028-C          | Device N        | ame          | DCWS-6028-C |                   |   |

# 3.1.4. Change Login Password

After login, the user may log out. Click "admin" at the upper right side of the page and then click "Change Password" button to modify the login password of the user "admin".

Digital China Networks (DCN)

| System Overview | Modify Passw          | ord ×                         | • Pa               | ge Operation 🔻 |
|-----------------|-----------------------|-------------------------------|--------------------|----------------|
|                 | User Name             | admin                         |                    |                |
|                 | Current<br>Password * | Please Input Current Password | يعتمرو             |                |
| Ne              | ew Password *         | Please Input New Password     | ک <del>ېر</del> ېځ |                |
|                 | Confirm<br>Password ★ | Please Input New Password     | يعفور              |                |
|                 |                       |                               | Save               |                |

# **3.2Monitor**

## 3.2.1. System Overview

**(**Monitor **)** → [ System Overview]: this screen displays the basic information of device by charts/graphs, including device information, port monitoring, device status, AP status, number of client users, AP channel utilization, client signal intensity distribution, client model distribution - OS/manufacturer, client link protocol distribution, number of clients from AP access (TOP5), client-side traffic from AP access (TOP5), and load-based AP distribution;

# 3.2.2. AP List

[Monitor]  $\rightarrow$  [AP List]: displays AP information and supports user query based on the following criteria: AP group, AP ip, AP mac and AP status;

| AP Gro | oup List AP List                                                  |                |             |               |           |             |                                                                                                    |
|--------|-------------------------------------------------------------------|----------------|-------------|---------------|-----------|-------------|----------------------------------------------------------------------------------------------------|
| > C    | onditional Search                                                 |                |             |               |           |             |                                                                                                    |
| +      | <b>d</b>                                                          | G              |             |               |           |             | e                                                                                                    |
|        | AP MAC                                                            | AP IP          | AP Location | AP Model      | AP Status | Uptime      | Operation                                                                                                    |
|        | 00-03-0f-02-02                                                    | 192.168.33.111 |             | WL8200-I2(R2) | Failed    | 0d:00:00:00 | 1     1     1     1     1     1     1     1     1     1     1     1     1     1     1     1     1     1     1     1     1     1     1     1     1     1     1     1     1     1     1     1     1     1     1     1     1     1     1     1     1     1     1     1     1     1     1     1     1     1     1     1     1     1     1     1     1     1     1     1     1     1     1     1     1     1     1     1     1     1     1     1     1     1     1     1     1     1     1     1     1     1     1     1     1     1     1     1     1     1     1     1     1     1     1     1     1     1     1     1     1     1     1     1     1     1     1     1     1     1     1     1     1     1     1     1     1     1     1     1     1     1     1     1     1     1     1     1     1     1     1     1     1     1     1     1     1     1     1     1     1     1     1     1     1     1     1     1     1     1     1     1     1     1     1     1     1     1     1     1     1     1     1     1     1     1     1     1     1     1     1     1     1     1     1     1     1     1     1     1     1     1     1     1     1     1     1     1     1     1     1     1     1     1     1     1     1     1     1     1     1     1     1     1     1     1     1     1     1     1     1     1     1     1     1     1     1     1     1     1     1     1     1     1     1     1     1     1     1     1     1     1     1     1     1     1     1     1     1     1     1     1     1     1     1     1     1     1     1     1     1     1     1     1     1     1     1     1     1     1     1     1     1     1     1     1     1     1     1     1     1     1     1     1     1     1     1     1     1     1     1     1     1     1     1     1     1     1     1     1     1     1     1     1     1     1     1     1     1     1     1     1     1     1     1     1     1     1     1     1     1     1     1     1     1     1     1     1     1     1     1     1     1     1     1     1     1     1     1     1     1     1     1     1     1     1     1     1     1     1        |
|        | 00-03-0f-27-27                                                    | 192.168.33.109 |             | DCWL_7942A    | Failed    | 0d:00:00:00 | [] …                                                                                                    |
|        | 00-03-0f-5f-4c-b0                                                 | 192.168.33.102 |             | WL8200-IT2    | Failed    | 0d:00:00:00 | Image: A state of the state of the state |
|        | 00-03-0f-8e-18                                                    | 192.168.33.107 |             | WL8200-I3(R2) | Managed   | 2d:20:41:25 | []     []     []     []     []     []     []     []     []     []     []     []     []     []     []     []     []     []     []     []     []     []     []     []     []     []     []     []     []     []     []     []     []     []     []     []     []     []     []     []     []     []     []     []     []     []     []     []     []     []     []     []     []     []     []     []     []     []     []     []     []     []     []     []     []     []     []     []     []     []     []     []     []     []     []     []     []     []     []     []     []     []     []     []     []     []     []     []     []     []     []     []     []     []     []     []     []     []     []     []     []     []     []     []     []     []     []     []     []     []     []     []     []     []     []     []     []     []     []     []     []     []     []     []     []     []     []     []     []     []     []     []     []     []     []     []     []     []     []     []     []     []     []     []     []     []     []     []     []     []     []     []     []     []     []     []     []     []     []     []     []     []     []     []     []     []     []     []     []     []     []     []     []     []     []     []     []     []     []     []     []     []     []     []     []     []     []     []     []     []     []     []     []     []     []     []     []     []     []     []     []     []     []     []     []     []     []     []     []     []     []     []     []     []     []     []     []     []     []     []     []     []     []     []     []     []     []     []     []     []     []     []     []     []     []     []     []     []     []     []     []     []     []     []     []     []     []     []     []     []     []     []     []     []     []     []     []     []     []     []     []     []     []     []     []     []     []     []     []     []     []     []     []     []     []     []     []     []     []     []     []     []     []     []     []     []     []     []     []     []     []           |
|        | 00-03-0f-96-dd                                                    | 192.168.33.112 |             | WL8200-I1     | Failed    | 0d:00:00:00 | 2     3     3     4     4     4     4     4     4     4     4     4     4     4     4     4     4     4     4     4     4     4     4     4     4     4     4     4     4     4     4     4     4     4     4     4     4     4     4     4     4     4     4     4     4     4     4     4     4     4     4     4     4     4     4     4     4     4     4     4     4     4     4     4     4     4     4     4     4     4     4     4     4     4     4     4     4     4     4     4     4     4     4     4     4     4     4     4     4     4     4     4     4     4     4     4     4     4     4     4     4     4     4     4     4     4     4     4     4     4     4     4     4     4     4     4     4     4     4     4     4     4     4     4     4     4     4     4     4     4     4     4     4     4     4     4     4     4     4     4     4     4     4     4     4     4     4     4     4     4     4     4     4     4     4     4     4     4     4     4     4     4     4     4     4     4     4     4     4     4     4     4     4     4     4     4     4     4     4     4     4     4     4     4     4     4     4     4     4     4     4     4     4     4     4     4     4     4     4     4     4     4     4     4     4     4     4     4     4     4     4     4     4     4     4     4     4     4     4     4     4     4     4     4     4     4     4     4     4     4     4     4     4     4     4     4     4     4     4     4     4     4     4     4     4     4     4     4     4     4     4     4     4     4     4     4     4     4     4     4     4     4     4     4     4     4     4     4     4     4     4     4     4     4     4     4     4     4     4     4     4     4     4     4     4     4     4     4     4     4     4     4     4     4     4     4     4     4     4     4     4     4     4     4     4     4     4     4     4     4     4     4     4     4     4     4     4     4     4     4     4     4     4     4     4     4     4     4     4     4     4     4     4     4     4     4     4     4     4     4        |
|        | 00-03-0f-99-40                                                    |                |             |               | None      | 0d:00:00:00 | Image: A state of the state of the state |
| <      | < <li>go to 1 page confirm Totle 6 Items 10 Items/Page      </li> |                |             |               |           |             |                                                                                                    |

AP details can be displayed by clicking "AP mac information" under "AP list", as shown below:

| 03-0f-8e-18-d0           |                    |                          |                |
|--------------------------|--------------------|--------------------------|----------------|
| asic Information         |                    |                          |                |
|                          |                    |                          |                |
| AP MAC                   | 00-03-0f-8e-18-d0  | AP IP                    | 192.168.33.107 |
| AP Name                  | 00-03-0f-8e-18-d0  | AP Group                 | Default        |
| AP Location              |                    | AP Model                 | WL8200-I3(R2)  |
| Serial Number            | WL020520HA06000039 | AP Version               | 3.8.2.35       |
| AP Status                | Managed            | Boot Version             | 2.1.1          |
| CPU Utilization          | 0                  | Memory Utilization       | 0              |
| Uptime                   | 2d:20:42:26        | Client Number            | 4              |
| 2.4G Client Number       | 1                  | 5G 1 Client Number       | 0              |
| 5G 2 Client Number       | 3                  | 2.4G Channel Utilization | 66             |
| 5G 1 Channel Utilization | 2                  | 5G 2 Channel Utilization | 23             |
| Lan Port Vlan            | 0                  |                          |                |

This AP List doesn't support AP configuration. AP configuration is available in other menu.

## 3.2.3. SSID List

[Monitor]  $\rightarrow$  [SSID List]: displays AC SSID configuration information, including SSID, authentication mode, vlan, hidden SSID, number of associated APs, number of associated clients, number of 2.4G clients, number of 5G1 clients, number of 5G2 clients, sent traffic and received traffic.

| C             |                       |      |             |                   |                       | e             |
|---------------|-----------------------|------|-------------|-------------------|-----------------------|---------------|
| SSID          | Authentication Method | VLAN | Hidden SSID | Associated AP Num | Associated Client Num | 2.4G Client N |
| Guest Network | WPA Personal          | 1    | 1           | 1                 | 0                     | 0             |
| tian-test-1x  | No-Authentication     | 1    | 0           | 1                 | 4                     | 1             |
| anhui_bowugu  | portal                | 1    | 0           | 1                 | 0                     | 0             |
| tian-test     | portal                | 1    | 0           | 1                 | 0                     | 0             |
| 4             |                       |      |             |                   |                       |               |

This SSID List doesn't support SSID configuration and editing. SSID configuration is available in

other menu.

#### 3.2.4. Wireless Client List

[Monitor]  $\rightarrow$  [Wireless Client List]: displays AP client information and supports user query based on the following criteria: client IP and client MAC;

AP client details can be displayed by clicking "Client MAC" information under "AP Client List", as shown below:

| 64-09-80-d5-bc-75  |                   |                | ×                   |
|--------------------|-------------------|----------------|---------------------|
|                    |                   |                |                     |
| Client MAC         | 64-09-80-d5-bc-75 | Client IPv4    | 192.168.33.104      |
| Client IPv6        |                   | SSID           | tian-test-1x        |
| User Name          |                   | User Full Name |                     |
| Portal Auth Status | -                 | AP Group       | Default             |
| AP MAC             | 00-03-0f-8e-18-d0 | AP IP          | 192.168.33.107      |
| AP Model           | WL8200-I3(R2)     | Client Type    | Xiaomi              |
| Rssi               | 37                | Access Time    | 2020-05-23 06:30:29 |
| Uptime             | 0d:04:59:32       | NetBios Name   |                     |
| Client Vlan        | 1                 | Client Status  | Auth                |
| Speed              | 400.0 Mbps        | Traffic        | 5 MB                |
| BSSID              | 00-03-0f-8e-18-f1 | AP Location    |                     |
| Channel            | 149               | Radio          | 3 - 802.11ac        |
| Operating System   | Android 4.4.4     |                |                     |
|                    |                   |                |                     |

This AP Client List doesn't support forced offline of AP client. Forced offline of AP client is available in other menu.

Close

### **3.2.5. DHCP User List**

[Monitor]  $\rightarrow$  [DHCP Client List]: when DHCP server is started on AC, DHCP client information will be displayed in the "DHCP Client List" under "Monitor", including IPV4 and IPV6 DHCP client information. This list supports user query based on the following criteria: mac address and IP address for ipv4; client identifier and IP address for ipv6.

17 / 55 AC Instruction Manual

IPV4 DHCP Client List displays the following: mac address, IP address and expiry time;

| IPv4 IPv6                                               |                |                     |  |  |  |
|---------------------------------------------------------|----------------|---------------------|--|--|--|
| > Conditional Search                                    |                |                     |  |  |  |
| C                                                       |                | e                   |  |  |  |
| MAC Address                                             | IP Address     | Expiration Time     |  |  |  |
| 48-4d-7e-c4-3e-19                                       | 192.168.33.113 | 2020-05-24 01:13:00 |  |  |  |
| 00-03-0f-8e-18-d0                                       | 192.168.33.107 | 2020-05-24 02:43:00 |  |  |  |
| 64-09-80-d5-bc-75                                       | 192.168.33.104 | 2020-05-24 07:29:00 |  |  |  |
| 1c-3e-84-e2-5b-5d                                       | 192.168.33.105 | 2020-05-24 07:30:00 |  |  |  |
| 28-d2-44-15-72-56                                       | 192.168.33.106 | 2020-05-24 07:39:00 |  |  |  |
| 34-80-b3-fc-a3-a9                                       | 192.168.33.102 | 2020-05-24 07:57:00 |  |  |  |
| a0-86-c6-ff-12-6b                                       | 192.168.33.103 | 2020-05-24 07:58:00 |  |  |  |
| ec-01-ee-6b-65-a8                                       | 192.168.33.101 | 2020-05-24 07:59:00 |  |  |  |
| 00-be-3b-28-6e-95                                       | 192.168.33.108 | 2020-05-24 08:10:00 |  |  |  |
| 90-dd-5d-55-1d-89                                       | 192.168.33.109 | 2020-05-24 11:26:00 |  |  |  |
| < 1 > go to 1 page confirm Totle 10 Items 10 Items/Page |                |                     |  |  |  |

IPV6 DHCP Client List displays the following: client identifier, IP address and expiry time;

| IPv4 IPv6            |            |                 |
|----------------------|------------|-----------------|
| > Conditional Search |            |                 |
| C                    |            | e               |
| Client Identity      | IP Address | Expiration Time |
|                      | No Data    |                 |

# **3.2.6.** Routing Information

[Monitor]  $\rightarrow$  [Routing Information]: shows the current routing information list of AC, including IPV4 and IPV6 routing information;

Ipv4 routing information list displays the following: destination ip, subnet mask, next hop, interface, hop point and type;

| IPv4 IPv6                                              |               |                |           |            |          |  |  |
|--------------------------------------------------------|---------------|----------------|-----------|------------|----------|--|--|
| C                                                      |               |                |           |            |          |  |  |
| Destination IP                                         | Subnet Mask   | Next Hop       | Interface | Jump Point | Туре     |  |  |
| 0.0.0.0                                                | 0.0.0.0       | 192.168.33.254 | Vlan33    | 1          | Static   |  |  |
| 127.0.0.0                                              | 255.0.0.0     | -              | Loopback  | 0          | Directly |  |  |
| 192.168.33.0                                           | 255.255.255.0 | -              | Vlan33    | 0          | Directly |  |  |
| < 1 > go to 1 page confirm Totle 3 Items 10 Items/Page |               |                |           |            |          |  |  |

Ipv6 routing information list displays the following: destination ip, prefix length, next hop, interface, hop point and type;

| estination IP |      | Prefix Length |         | Next H  | юр             | Interface | Jump Po | pint Type |   |
|---------------|------|---------------|---------|---------|----------------|-----------|---------|-----------|---|
| 1             |      | 128           |         |         |                | Loopback  |         | Directl   | у |
| <b>1</b> > go | to 1 | page confirm  | Totle 1 | 1 Items | 10 Items/Page  | •         |         |           |   |
| ) g           | to 1 | page confirm  | Totle 1 | 1 Items | 10 Items/Page  | T         |         |           |   |
|               |      | comm          |         |         | io nonion algo |           |         |           |   |
|               |      |               |         |         |                |           |         |           |   |
|               |      |               |         |         |                |           |         |           |   |
|               |      |               |         |         |                |           |         |           |   |
|               |      |               |         |         |                |           |         |           |   |

available in other menu.

# 3.2.7. ARP Information

[Monitor]  $\rightarrow$  [ARP Information]: displays ARP information list learned by AC, including ipv4 and ipv6 ARP information;

Ipv4 ARP information includes the following: ip address, mac address, interface, port, identifier and expiry time;

| IP Address         MAC Address         Interface         Port         Flag         Expiration Time           192.168.33.50         00-24-8c-02-89-25         Vlan33         Ethernet1/0/1         Dynamic         0d:00:18:03           192.168.33.102         34-80-b3-fc-a3-a9         Vlan33         Ethernet1/0/1         Dynamic         0d:00:05:32           192.168.33.106         28-d2-44-15-72-56         Vlan33         Ethernet1/0/1         Dynamic         0d:00:09:03           192.168.33.107         00-03-0f-8e-18-d0         Vlan33         Ethernet1/0/1         Dynamic         0d:00:12:42 | IPv4 IPv6      |                   |           |               |         |                 |
|----------------------------------------------------------------------------------------------------|----------------|-------------------|-----------|---------------|---------|-----------------|
| IP Address         MAC Address         Interface         Port         Flag         Expiration Time           192.168.33.50         00-24-8c-02-89-25         Vian33         Ethernet1/0/1         Dynamic         0d:00:18:03           192.168.33.102         34-80-b3-fc-a3-a9         Vian33         Ethernet1/0/1         Dynamic         0d:00:05:32           192.168.33.106         28-d2-44-15-72-56         Vian33         Ethernet1/0/1         Dynamic         0d:00:09:03           192.168.33.107         00-03-0f-8e-18-d0         Vian33         Ethernet1/0/1         Dynamic         0d:00:12:42 | C              |                   |           |               |         | E               |
| 192.168.33.50         00-24-8c-02-89-25         Vlan33         Ethernet1/0/1         Dynamic         0d:00:18:03           192.168.33.102         34-80-b3-fc-a3-a9         Vlan33         Ethernet1/0/1         Dynamic         0d:00:05:32           192.168.33.106         28-d2-44-15-72-56         Vlan33         Ethernet1/0/1         Dynamic         0d:00:09:03           192.168.33.107         00-03-0f-8e-18-d0         Vlan33         Ethernet1/0/1         Dynamic         0d:00:12:42                                                                                                    | IP Address     | MAC Address       | Interface | Port          | Flag    | Expiration Time |
| 192.168.33.102         34-80-b3-fc-a3-a9         Vian33         Ethernet1/0/1         Dynamic         0d:00:05:32           192.168.33.106         28-d2-44-15-72-56         Vian33         Ethernet1/0/1         Dynamic         0d:00:09:03           192.168.33.107         00-03-0f-8e-18-d0         Vian33         Ethernet1/0/1         Dynamic         0d:00:12:42                                                                                                    | 192.168.33.50  | 00-24-8c-02-89-25 | Vlan33    | Ethernet1/0/1 | Dynamic | 0d:00:18:03     |
| 192.168.33.106         28-d2-44-15-72-56         Vlan33         Ethernet1/0/1         Dynamic         0d:00:09:03           192.168.33.107         00-03-0f-8e-18-d0         Vlan33         Ethernet1/0/1         Dynamic         0d:00:12:42                                                                                                    | 192.168.33.102 | 34-80-b3-fc-a3-a9 | Vlan33    | Ethernet1/0/1 | Dynamic | 0d:00:05:32     |
| 192.168.33.107         00-03-0f-8e-18-d0         Vlan33         Ethernet1/0/1         Dynamic         0d:00:12:42                                                                                                    | 192.168.33.106 | 28-d2-44-15-72-56 | Vlan33    | Ethernet1/0/1 | Dynamic | 0d:00:09:03     |
|                                                                                                    | 192.168.33.107 | 00-03-0f-8e-18-d0 | Vlan33    | Ethernet1/0/1 | Dynamic | 0d:00:12:42     |
| 192.168.33.109 90-dd-5d-55-1d-89 Vlan33 Ethernet1/0/1 Dynamic 0d:00:13:09                                                                                                    | 192.168.33.109 | 90-dd-5d-55-1d-89 | Vlan33    | Ethernet1/0/1 | Dynamic | 0d:00:13:09     |

Ipv6 ARP information includes the following: ip address, mac address, interface, port, identifier and expiry time;

| G                                                        |                   |           |               |           | [               |  |
|----------------------------------------------------------|-------------------|-----------|---------------|-----------|-----------------|--|
| IP Address                                               | MAC Address       | Interface | Port          | Flag      | Expiration Time |  |
| 2222::8                                                  | 00-24-8c-02-89-25 | Vlan33    | Ethernet1/0/1 | Reachable | 0d:00:14:22     |  |
| fe80::718e:839a:a9                                       | 00-24-8c-02-89-25 | Vlan33    | Ethernet1/0/1 | Reachable | 0d:00:14:31     |  |
| < 1 > go to 1 page confirm Totle 2 Items 10 Items/Page < |                   |           |               |           |                 |  |
|                                                          |                   |           |               |           |                 |  |

# 3.2.8. Log and Alarm

Ľ

"Log and Alarm" List under "Monitor": displays AC web operation logs and supports user query based on the following criteria: time range and contents;

"Log and Alarm" List displays the following: log time, log level and contents;

| > Conditional Search |           |                                                                                                    |   |
|----------------------|-----------|----------------------------------------------------------------------------------------------------|---|
| G                    |           |                                                                                                    | e |
| Log Time             | Log Level | Content                                                                                                    |   |
| 2020-05-23 07:27:32  | 2         | MODULE_WIRELESS:wsManageServerNetworkCfg: networkid:21, updatetime:2020-05-18 09:49:15, ssid:tian-test-1x, |   |
| 2020-05-20 13:42:03  | 2         | MODULE_WIRELESS:wsManageServerApGroup: groupid:3, profileid:4, updatetime:2020-05-15 16:04:40, flag:1      |   |
| 2020-05-20 13:24:58  | 2         | MODULE_WIRELESS:wsManageServerApGroup: groupid:3, profileid:4, updatetime:2020-05-15 15:47:35, flag:1      |   |
| 2020-05-20 13:05:40  | 1         | MODULE_UTILS_TELNET:Telnet: User admin logout from 192.168.33.50:57591.                                    |   |
| 2020-05-20 12:50:19  | 1         | MODULE_UTILS_TELNET:Telnet: User admin login successfully from 192.168.33.50:57591.                        |   |
| 2020-05-20 08:29:01  | 1         | MODULE_PORT:%LINEPROTO-5-UPDOWN: Line protocol on Interface Ethernet1/0/11, changed state to DOWN          |   |
| 2020-05-20 08:17:32  | 1         | MODULE_PORT:%LINEPROTO-5-UPDOWN: Line protocol on Interface Ethernet1/0/11, changed state to UP            |   |
| 2020-05-20 08:17:28  | 1         | MODULE_PORT:%LINEPROTO-5-UPDOWN: Line protocol on Interface Ethernet1/0/23, changed state to DOWN          |   |
| 2020-05-20 08:12:03  | 1         | MODULE_PORT:%LINEPROTO-5-UPDOWN: Line protocol on Interface Ethernet1/0/23, changed state to UP            |   |
| 2020-05-20 08:11:59  | 1         | MODULE_PORT:%LINEPROTO-5-UPDOWN: Line protocol on Interface Ethernet1/0/25, changed state to DOWN          |   |
| < 1 2 3 11           | > go to   | 1 page confirm Totle 107 Items 10 Items/Page 🔻                                                             |   |

# **3.3Basic Network**

# 3.3.1. Port Management

**[**Basic Network ]  $\rightarrow$  [Port Management]: check the status of device port and modify the Vlan configuration for port.

#### **3.3.1.1.** Check Port

**[**Basic Network **]**  $\rightarrow$  [Port Management]: check the current status of port via the following list, including port name, configuration status, port mode, port PVID, link status, number of received packets, number of sent packets, rate and duplex mode.

| System Overview | Port Settings | ×            |                       |             |                  | • F          | age Operatio |
|-----------------|---------------|--------------|-----------------------|-------------|------------------|--------------|--------------|
| C               |               |              |                       |             |                  |              |              |
| Port Name       | Config State  | Mode         | Pvid                  | Link Status | Received Packets | Sent Packets | Operati      |
| Ethernet1/0/1   | Enable        | Access       | 178                   | Up          | 813,962          | 896,979      | -            |
| Ethernet1/0/2   | Enable        | Access       | 1                     | Up          | 151,441          | 3,410        |              |
| Ethernet1/0/3   | Enable        | Access       | 1                     | Down        | 0                | 0            |              |
| Ethernet1/0/4   | Enable        | Access       | 1                     | Down        | 0                | 0            |              |
| Ethernet1/0/5   | Enable        | Access       | 1                     | Down        | 0                | 0            |              |
| Ethernet1/0/6   | Enable        | Access       | 1                     | Down        | 0                | 0            |              |
| Ethernet1/0/7   | Enable        | Access       | 1                     | Down        | 0                | 0            | e 🖊          |
| Ethernet1/0/8   | Enable        | Access       | 1                     | Down        | 0                | 0            |              |
| Ethernet1/0/9   | Enable        | Access       | 1                     | Down        | 0                | 0            |              |
| Ethernet1/0     | Enable        | Access       | 1                     | Down        | 0                | 0            | i 🖊          |
| < <u>1</u> 2 3  | > go to 1     | page confirm | Totle 29 Items 10 Ite | ems/Page 🗸  |                  |              |              |

#### 3.3.1.2. Edit Port

**[**Basic Network ]  $\rightarrow$  [Port Management]  $\rightarrow$  select the port to be changed, click the rightmost edit button and enter the edit page. The user can choose to configure the port configuration status, Pvid and mode.

| System Overview | Port Settir       | ngs ×                         | Page Opera |
|-----------------|-------------------|-------------------------------|------------|
| Po              | ort Name          | Ethernet1/0/2                 |            |
|                 | Config<br>State * | Enable Disable                |            |
|                 | Pvid *            | 33                            |            |
|                 | Mode *            | Access      Trunk      Hybrid |            |
|                 |                   | Save                          | Cancel     |

#### 3.3.2. Vlan Management

**[**Basic Network ]  $\rightarrow$  [VLAN Management]: view the current Vlan list, configure or add Vlan and Ip (Ipv6) address, configure wireless binding address, and configure port Vlan.

#### 3.3.2.1. Check Vlan

[Basic Network]  $\rightarrow$  [VLAN Management]: view the Vlan list of AC system, corresponding associated port, Ipv4 address and Ipv6 address.

| + 察     | C                                                                                                    |                    |               |                      |               | E         |
|---------|----------------------------------------------------------------------------------------------------|--------------------|---------------|----------------------|---------------|-----------|
| Vlan ID | Associated Port                                                                                                    | IP Address         | Subnet Mask   | IPv6 Address         | Prefix Length | Operation |
| 1       | 1/0/1         1/0/3         1/0/5         1/0/6         1/0/7         1/0/8         1/0/10         1/0/11         1/0/12         1/0/13           1/0/14         1/0/15         1/0/16         1/0/17         1/0/18         1/0/19         1/0/20         1/0/21         1/0/23         1/0/23           1/0/24         1/0/25         1/0/26         1/0/27         1/0/28         1/0/29         1/0/20         1/0/20         1/0/20         1/0/20         1/0/20         1/0/20         1/0/20         1/0/20         1/0/20         1/0/20         1/0/20         1/0/20         1/0/20         1/0/20         1/0/20         1/0/20         1/0/20         1/0/20         1/0/20         1/0/20         1/0/20         1/0/20         1/0/20         1/0/20         1/0/20         1/0/20         1/0/20         1/0/20         1/0/20         1/0/20         1/0/20         1/0/20         1/0/20         1/0/20         1/0/20         1/0/20         1/0/20         1/0/20         1/0/20         1/0/20         1/0/20         1/0/20         1/0/20         1/0/20         1/0/20         1/0/20         1/0/20         1/0/20         1/0/20         1/0/20         1/0/20         1/0/20         1/0/20         1/0/20         1/0/20         1/0/20         1/0/20 <td< td=""><td></td><td></td><td></td><td></td><td>28</td></td<> |                    |               |                      |               | 28        |
| 100     | 1/0/1 1 1/0/9                                                                                                    | 192.168.100.<br>22 | 255.255.255.0 | 2402::22             | 64            | 1         |
| 172     | 1/0/1 1 1/0/2 1/0/4                                                                                                    | 172.18.0.113       | 255.255.255.0 | 2018:172:18::22<br>2 | 64            | 2 📋       |
| 200     | 1/0/1                                                                                                    | 192.168.200.<br>22 | 255.255.255.0 | 2020::11             | 64            | 2 🗐       |

#### 3.3.2.2. Change Vlan

(1) **[Basic Network]**  $\rightarrow$  [VLAN Management]: click the right button  $\checkmark$  to change the Ipv4

address and mask of the Vlan.

| Edit Vlan      | ×                                                                              |
|----------------|--------------------------------------------------------------------------------|
| Vlan ID *      | 200                                                                            |
|                | If Vlan is a three-tier interface, please configure IP address and Subnetmask. |
| Address Type * | IPv4 IPv6                                                                      |
| IP Address     | 192.168.200.22                                                                 |
| Subnet Mask    | 255.255.255.0                                                                  |
|                | Save Cancel                                                                    |

(2) When editing the Vlan, select Ipv6 as the address type. The user may modify the Ipv6 address,

prefix length and address pool name of the Vlan.

| Edit Vlan      |                                                                            | $\times$ |
|----------------|----------------------------------------------------------------------------|----------|
| Vlan ID *      | 200                                                                        |          |
|                | If Vlan is a three-tier interface, please configure IP address and Subnetm | ask.     |
| Address Type * | ○ IPv4 ● IPv6                                                              |          |
| IPv6 Address   | 2020::11                                                                   |          |
| Prefix Length  | 64                                                                         |          |
| DHCP Pool Name | vlan200ipv6 ×                                                              |          |
|                | Save Cancel                                                                |          |

Select the address pool name as the action taken for DHCPv6 configuration. Here's a brief introduction to DHCPv6 configuration processes:

- 1. **[**Basic Network **]**  $\rightarrow$  [DHCP Server]]  $\rightarrow$  select Ipv6 to enable DHCPv6;
- 2. Add DHCPv6 address pool and save it;
- 3. Vlan will bind the address pool to the corresponding interface;
- 4. Router advertisement (RA) configuration shall be done in serial port if needed (it can't be realized in

#### current Web)

ipv6 address 2222::100/64

no ipv6 nd suppress-ra

ipv6 nd managed-config-flag

ipv6 nd other-config-flag

ipv6 nd prefix 2222::/64

#### 3.3.2.3. Add Vlan

**(**Basic Network **)**  $\rightarrow$  [VLAN Management]: select the Add button  $\stackrel{+}{=}$  at the top left to configure Vlan ID, address type, IP address and subnet mask, then click "Save". The Vlan is added successfully.

| Add Vlan       | ×                                                                              |
|----------------|--------------------------------------------------------------------------------|
| Vlan ID *      | Range 1-4094 (containing)                                                      |
|                | If Vlan is a three-tier interface, please configure IP address and Subnetmask. |
| Address Type * | IPv4 IPv6                                                                      |
| IP Address     | IP Address and Subnetmask are required or not                                  |
| Subnet Mask    | IP Address and Subnetmask are required or not                                  |
|                | Save                                                                           |

#### 3.3.2.4. Delete Vlan

**Control** Basic Network  $] \rightarrow [VLAN Management]: select the right Delete button <math>\square$ , and click OK to delete the Vlan.

| Vlan ID  | Associated Port                                                                                                    | IP Address         | Subnet Mask   | IPv6 Address     | Prefix Length | Operation |
|----------|----------------------------------------------------------------------------------------------------|--------------------|---------------|------------------|---------------|-----------|
| 1        | Inor         Inor         Inor         Inor         Inor         Inor         Inor         Inor           Inor         Inor         Inor         Inor         Inor         Inor         Inor         Inor           Inor         Inor         Inor         Inor         Inor         Inor         Inor           Inor         Inor         Inor         Inor         Inor         Inor         Inor           Inor         Inor         Inor         Inor         Inor         Inor         Inor |                    |               |                  |               | 28        |
| 100      | 10/1 🖬 10/9                                                                                                    | 192.168.100.2<br>2 | 255.255.255.0 | 2402::22         | 64            | 1         |
| 172      | 1/0/1 T 1/0/2 1/0/4                                                                                                    | 172.18.0.113       | 255.255.255.0 | 2018:172:18::222 | 64            | 1         |
| 200      | 16/1                                                                                                    | 192.168.200.2<br>2 | 255.255.255.0 | 2020::11         | 64            | 1         |
| <u> </u> |                                                                                                    |                    |               |                  |               |           |

When the Vlan is deleted, the corresponding Pvid of the Vlan will also be deleted and the Vlan will restore to the default Vlan1.

#### 3.3.2.5. Configure Wireless Address

**[**Basic Network **]**  $\rightarrow$  [Vlan Management]: click the wireless configuration button  $\bigcirc$  on the

top of the list, then select the corresponding Vlan as the wireless address of the system.

| 1 Wireless Configura | tion                                    | × |
|----------------------|-----------------------------------------|---|
| Vlan                 | Vlan 200(192.168.200.22/2020::11)       | ] |
|                      | Vlan 100(192.168.100.22/2402::22)       |   |
|                      | Vlan 172(172.18.0.113/2018:172:18::222) |   |
|                      | Vlan 200(192.168.200.22/2020::11)       |   |
| 10                   |                                         |   |

#### 3.3.2.6. Check and Configure Port Vlan

(1) Check port Vlan information

**[**Basic Network ]  $\rightarrow$  [Vlan Management]: the port list below will display the port configuration information.

| Port Name                                                   | Config State | Mode   | Pvid | Operation |  |  |  |
|-------------------------------------------------------------|--------------|--------|------|-----------|--|--|--|
| Ethernet1/0/1                                               | Enable       | Trunk  | 200  | 1         |  |  |  |
| Ethernet1/0/2                                               | Enable       | Access | 172  |           |  |  |  |
| Ethernet1/0/3                                               | Enable       | Access | 1    | 1         |  |  |  |
| Ethernet1/0/4                                               | Enable       | Access | 172  | 1         |  |  |  |
| Ethernet1/0/5                                               | Enable       | Access | 1    | 1         |  |  |  |
| 1 2 3 7 > oo to 1 page contrm Totle 31 Items 5 Items/Page ▼ |              |        |      |           |  |  |  |

#### (2) Configure port Vlan

**(**Basic Networ **)**  $\rightarrow$  [Vlan Management]: click the right Edit button  $\checkmark$  to edit the port Vlan.

| Port Name         | Ethernet1/0/2                 |
|-------------------|-------------------------------|
| Config<br>State * | Enable Disable                |
| Pvid *            | 172                           |
| Mode *            | Access      Trunk      Hybrid |

Cancel

The ultimate effect of port Vlan configuration here is the same as the result of "3.3.1.2 Change Port".

# 3.3.3. DHCP Service

AC can serve as a DHCP server for Ipv4 and Ipv6.

#### 3.3.3.1. DHCP (IPv4) Service

DHCP Ipv4 service provides Ipv4 IP address, default gateway, Option43 and DNS server configuration for terminals. Reserved address can also be configured for specific clients.

#### i. DHCP (IPv4) service switch

**[**Basic Networ **]**  $\rightarrow$  [DHCP Server]: the server switch is turned off by default, and the configured address pool will become effective only when the service switch is turned on.

| VLAN Management  | IPv4 IPv6                 |                                 |               |             |                                                                                                    |
|------------------|---------------------------|---------------------------------|---------------|-------------|----------------------------------------------------------------------------------------------------|
| DHCP Server      | DHCP(IPv4) Service Status |                                 |               |             |                                                                                                    |
| Route Management | + C                       |                                 |               |             | E                                                                                                    |
|                  | DHCP Pool Name            | Network                         | Netmask       | Lease       | Operation                                                                                                    |
|                  | vlan200                   | 192.168.200.0                   | 255.255.255.0 | 1d:00:00:00 | Image: A state of the state of the state |
|                  | vlan100ipv4               | 192.168.100.0                   | 255.255.255.0 | 1d:00:00:00 | ∕ 💼                                                                                                    |
|                  | < 1 > go to 1 p           | age confirm Totle 2 Items 10 It | ems/Page 🔻    |             |                                                                                                    |

#### ii. Add DHCP (IPv4) address pool

【Basic Networ】 → [DHCP Server]: click "Add Address Pool" button  $\stackrel{+}{=}$ , fill in the address pool name, network, mask, lease period, Option43, default gateway and DNS server, then click "Save".

| Digital | China | Networks | (DCN) |
|---------|-------|----------|-------|
|---------|-------|----------|-------|

| DHCP Pool Name * |                          |      |        |
|------------------|--------------------------|------|--------|
|                  |                          |      |        |
| Network          | XXX.XXX.XXX              |      |        |
|                  |                          |      |        |
| Netmask          | XXX.XXX.XXX.XXX          |      |        |
|                  |                          |      |        |
| Lease            | 1 days 0 hours 0 minutes |      |        |
|                  |                          |      |        |
| Option43         | XXX.XXX.XXX              |      |        |
|                  |                          |      |        |
| Default Gateway  | XXX.XXX.XXX.XXX          |      |        |
| DNC Conver       | +                        |      |        |
| DINS Server      | XXX.XXX.XXX              |      |        |
|                  | -                        |      |        |
|                  |                          | Save | Cancel |

#### iii. Change DHCP (IPv4) address pool

**(**Basic Networ**)**  $\rightarrow$  [DHCP Server]: select the address pool, click "Change" button **(** to change the address pool name, network, mask, lease period, Option43, default gateway and DNS server, then click "Save".

| DHCP Pool Name * | vlan200                  |
|------------------|--------------------------|
| Network          | 192.168.200.0            |
| Netmask          | 255.255.255.0            |
| Lease            | 1 days 0 hours 0 minutes |
| Option43         | 192.168.200.22           |
| Default Gateway  | 192.168.200.22           |
| DNS Server       | 114.114.114 +            |
|                  | Save                     |
|                  |                          |

#### iv. Delete DHCP (IPv4) address pool

【Basic Networ】→ [DHCP Server]: select the address pool, click "Delete" button to delete the corresponding address pool. Click "OK" to save.

| DHCP(IPv4) Service Statu |               |             |   |             |          |
|--------------------------|---------------|-------------|---|-------------|----------|
| + C                      |               |             |   |             |          |
| DHCP Pool Name           | Network       | Netmask     |   | Lease       | Operatio |
| vlan200                  | 192.168.200.0 | 255 255 255 | 0 | 1d:00:00:00 | Z 🕻      |
| vlan100ipv4              | 192.168.100.0 | Message     | × | 1d:00:00:00 |          |

v. Configure DHCP (IPv4) reserved address

【Basic Networ】 → [DHCP Server]: click "Add Reserved Address" button  $\stackrel{+}{\frown}$  to add reserved address field, which won't be assigned to the client.

| Exclude Start IP * | XXX.XXXX.XXXX.XXXX |
|--------------------|--------------------|
| Exclude End IP     | XXX. XXX. XXX. XXX |
|                    | Save Cancel        |

#### 3.3.3.2. DHCPv6 Service

#### vi. DHCPv6service switch

**C** Basic Networ **D**  $\rightarrow$  [DHCP Server]: switch to Ipv6, the server switch is turned off by default, and the configured DHCPv6 address pool will become effective only when the server switch is turned on.

| VLAN Management  | IPv4 IPv6             |                           |                     |                |        |                |           |  |
|------------------|-----------------------|---------------------------|---------------------|----------------|--------|----------------|-----------|--|
| DHCP Server      | DHCP(IPv6) Service St | DHCP(IPv6) Service Status |                     |                |        |                |           |  |
| Route Management | + C                   |                           |                     |                |        |                | E         |  |
|                  | DHCP Pool Name        | IPv6 Address              | Prefix Length       | Prior Li       | fetime | Valid Lifetime | Operation |  |
|                  | vlan200ipv6           | 2020::1                   | 64                  | 7d:00:0        | 0:00   | 30d:00:00:00   | 2         |  |
|                  | < 1 > go to           | 1 page confirm Totle      | 1 Items 10 Items/Pa | age 🔻          |        |                |           |  |
|                  | + C                   |                           |                     |                |        |                | e         |  |
|                  | Nu Exclude IP         |                           |                     | DHCP Pool Name | 2      |                | Operation |  |
|                  |                       |                           |                     | No Data        |        |                |           |  |

28 / 55

#### vii. Add DHCPv6 address pool

**[**Basic Networ **]**  $\rightarrow$  [DHCP Server]: switch to Ipv6, add a new address pool, fill in the address pool name, IPv6 address field, lifetime, Option52, domain name and DNS server, then click "Save".

| DHCP Pool Name * |    |      |   |       |   |         |   |  |      |        |
|------------------|----|------|---|-------|---|---------|---|--|------|--------|
| IPv6 Address     |    |      |   |       |   |         |   |  |      |        |
| Prefix Length    |    |      |   |       |   |         |   |  |      |        |
| Prior Lifetime   | 7  | days | 0 | hours | 0 | minutes |   |  |      |        |
| Valid Lifetime   | 30 | days | 0 | hours | 0 | minutes |   |  |      |        |
| Option52         |    |      |   |       |   |         |   |  |      |        |
| Doamin           |    |      |   |       |   |         | + |  |      |        |
| DNS Server       |    |      |   |       |   |         | + |  |      |        |
|                  |    |      |   |       |   |         |   |  | Save | Cancel |

#### viii. Change DHCPv6 address pool

**[**Basic Networ **]**  $\rightarrow$  [DHCP Server]: switch to Ipv6, modify the address pool in the list and various information, then click "Save".

| DHCP Pool Name * | vlan200ipv6               |
|------------------|---------------------------|
| IPv6 Address     | 2020::1                   |
| Prefix Length    | 64                        |
| Prior Lifetime   | 7 days 0 hours 0 minutes  |
| Valid Lifetime   | 30 days 0 hours 0 minutes |
| Option52         | 2020::11                  |
| Doamin           | +                         |
| DNS Server       | 2020::11 +                |
|                  | Save Cancel               |

#### ix. Delete DHCPv6 address pool

**[**Basic Networ **]**  $\rightarrow$  [DHCP Server]: switch to Ipv6, select the address pool in the list, click the right "Delete" button and click "OK".

| IPv4 IPv6              |                    |                       |                |                |           |
|------------------------|--------------------|-----------------------|----------------|----------------|-----------|
| DHCP(IPv6) Service Sta | tus ON             |                       |                |                |           |
| + C                    |                    |                       |                |                | e         |
| DHCP Pool Name         | IPv6 Address       | Prefix Length         | Prior Lifetime | Valid Lifetime | Operation |
| vlan200ipv6            | 2020::1            | 64                    | 00-00-05       | 30d:00:00:00   |           |
| < 1 > go to 1          | page confirm Totle | Message<br>1 Ite      | ×              |                |           |
| + C                    |                    | Do you want to delete | e it?          |                | E         |
| Nu Exclude IP          |                    | ОК                    | Cancel         |                | Operation |

#### x. Configure DHCPv6 reserved address

**C** Basic Network  $] \rightarrow [DHCP Server]:$  switch to Ipv6, click "Add Reserved Address" button select the address pool and fill in the reserved address. Unlike Ipv4, Ipv6 can be only configured with a single reserved address instead of address field.

| Exclude IP *   |             |  |
|----------------|-------------|--|
| DHCP Pool Name | vlan200ipv6 |  |
|                | Save Cancel |  |

# 3.3.4. Routing Management

#### **3.3.4.1.** Check Routing

[Basic Network]  $\rightarrow$  [Route Management]: switch to Ipv4/Ipv6 and see all routing information.

| IPv4 IP        | v6              |                       |            |            |          |                                                                                                    |
|----------------|-----------------|-----------------------|------------|------------|----------|----------------------------------------------------------------------------------------------------|
| + C            |                 |                       |            |            |          | e                                                                                                    |
| Destination IP | Subnet Mask     | Next Hop              | Interface  | Jump Point | Туре     | Operation                                                                                                    |
| 0.0.0.0        | 0.0.0.0         | 172.18.0.254          | Vlan172    | 1          | Static   | /                                                                                                    |
| 10.10.0.0      | 255.255.0.0     | 192.168.100.10        | Vlan100    | 1          | Static   | /                                                                                                    |
| 127.0.0.0      | 255.0.0.0       | -                     | Loopback   | 0          | Directly | /                                                                                                    |
| 172.18.0.0     | 255.255.255.0   | -                     | Vlan172    | 0          | Directly | /                                                                                                    |
| 192.168.100.0  | 255.255.255.0   | -                     | Vlan100    | 0          | Directly | /                                                                                                    |
| 192.168.200.0  | 255.255.255.0   | -                     | Vlan200    | 0          | Directly | /                                                                                                    |
| < 1 > go to    | o 1 page confir | m Totle 6 Items 10 It | ems/Page 🔻 |            |          |                                                                                                    |
|                |                 |                       |            |            |          |                                                                                                    |
| + C            |                 |                       |            |            |          | e                                                                                                    |
| Destination IP | Prefix Length   | Next Hop              | Interface  | Jump Point | Туре     | Operation                                                                                                    |
|                | 0               | 2018:172:18::2        | Vlan172    | 1          | Static   | Image: Contract of the second second seco |
| ::1            | 128             |                       | Loopback   | 0          | Directly | Image: Contract of the second second seco |
| 2018:172:18::  | 64              |                       | Vlan172    | 0          | Directly | Image: Contract of the second second seco |
| 2020::         | 64              |                       | Vlan200    | 0          | Directly | ✓ ■                                                                                                    |
| 2402::         | 64              |                       | Vlan100    | 0          | Directly | Image: Contract of the second second seco |

#### Digital China Networks (DCN)

# 3.3.4.2. Add Static Routing

1 > go to 1 page confirm Totle 5 Items 10 Items/Page 🔻

**(**Basic Network **)**  $\rightarrow$  [Route Management]: switch to Ipv4/Ipv6, click "Add" button +, fill in

all items and click "Save".

| Static Route Settings |                                       | × |
|-----------------------|---------------------------------------|---|
| Destination IP *      | XXX.XXX.XXX.XXX                       |   |
| Subnet Mask *         | XXX.XXX.XXX.XXX                       |   |
| Next Hop *            | XXX.XXX.XXX.XXX                       |   |
| Jump Point            | Please enter an integer between 1-255 |   |
|                       | Save                                  |   |

| Digital | China | Networks | (DCN) |
|---------|-------|----------|-------|
|---------|-------|----------|-------|

| Static Route Settings |                                       | × |
|-----------------------|---------------------------------------|---|
| Destination IP *      |                                       |   |
| Prefix Length *       |                                       |   |
| Next Hop *            |                                       |   |
| Jump Point            | Please enter an integer between 1-255 |   |
|                       | Save Cancel                           |   |

#### 3.3.4.3. Edit Routing

**[**Basic Network]  $\rightarrow$  [Route Management]: switch to Ipv4/Ipv6, select the routing entry to be edited, click "Edit" button  $\checkmark$  to make modifications, and then, click "Save".

| Static Route Settings |              | × |
|-----------------------|--------------|---|
| Destination IP *      | 0.0.0.0      |   |
| Subnet Mask *         | 0.0.0.0      |   |
| Next Hop *            | 172.18.0.254 |   |
| Jump Point            | 1            |   |
|                       | Save Cancel  |   |

| Static Route Settings |                  |      |        | × |
|-----------------------|------------------|------|--------|---|
| Destination IP *      |                  |      |        |   |
| Prefix Length *       | 0                |      |        |   |
| Next Hop *            | 2018:172:18::254 |      |        |   |
| Jump Point            | 1                |      |        |   |
|                       |                  | Save | Cancel |   |

#### 3.3.4.4. Delete Routing

[Basic Network]  $\rightarrow$  [Route Management]: switch to Ipv4/Ipv6, select the routing entry, click the right "Delete" button and click "OK".

# **3.4Wireless Network**

The wireless network module is used to display AP/STA information and to configure AP/SSID/authentication.

# 3.4.1. AP Management - AP Group List

After AP group is configured, new online AP will be assigned to the default group by default and can be reassigned to the newly established AP group. As a template for AP configuration, AP group can uniformly configure the "Basic Information", "Vlan Information" and "RF Information" for AP.

#### 3.4.1.1. Add AP Group List

[AP Management]: select "AP Group List ", click "Add" button + to configure the "Basic Information ", "Vlan Information" and "RF Information", and then click "Save".

## Digital China Networks (DCN)

| Basic Information             |            |
|-------------------------------|------------|
| AP Group Name *               |            |
| Management VLAN *             | 1          |
| Untag Vlan *                  | 1          |
| Air-Match *                   | ● On ○ Off |
| LED Status *                  | ● On ○ Off |
| Auto Channel Adjustme<br>nt * | ● On ○ Off |
| AP Escape *                   | ● On ○ Off |
| Vian Information              |            |
| Lanport1 Vlan *               | 1          |
| Lanport2 Vlan *               | 1          |
| Lanport3 Vian *               | 1          |
| Lanport4 Vlan *               | 1          |

#### Digital China Networks (DCN)

| Radio Information 2.4G |            |            |
|------------------------|------------|------------|
| Status *               | ● On ○ Off |            |
| Bandwidth *            | HT20       | Ŧ          |
| Tx-Power               | 100%       | T          |
| Radio Information 5G_1 |            |            |
| Status *               | • On Off   |            |
| Bandwidth *            | HT40       | ~          |
| Tx-Power               | 100%       | ~          |
| Radio Information 5G_2 |            |            |
| Status *               | ● On ○ Off |            |
| Bandwidth *            | HT40       | ~          |
| Tx-Power               | 100%       | ~          |
|                        |            |            |
|                        | s          | ave Cancel |

# Description of Configuration Items

Admin Vlan: Vlan assigned by the administrator for AP group. Default Admin Vlan is 1;

Untag Vlan: Vlan whose Tag should be removed when it gets out from the uplink interface of AP. If AP or STA has the same ID, the Tag can also be removed.

Air-Match: in case of mass access, it will balance the load on each AP and radio based on the number of users.

LED state: after the LED is turned on, AP outside indicator light will reflect the current status of the AP, where normal white light indicates "power on", fast green flashing indicates that the system has been started but AP is offline or is being upgraded, slow blue flashing indicates that AP is accessible, and red normal light indicates AP failure. Due to the differences in each product, please consult the customer service or look up the AP product manual for the meaning of LED lights.

Automatic Channel Adjustment: automatic channel adjustment made by default at 5:00 a.m. to avoid interference to AP radio frequency.

AP Escape: when AC isn't accessible after AP is offline, AP can continue to provide unblocked network for authenticated wireless users.

Downlink interface Vlan: Vlan obtained by user that is connected to the downlink wired interface of AP. It can be equipped with 4 ports. The APs with different numbers of ports are configured correspondingly from top to bottom.

#### 3.4.1.2. Delete AP Group List

[Wireless Network]  $\rightarrow$  [AP Management]: select "AP Group List", choose the AP group to be

deleted, click "Delete" button and then click "Save".

| AP Group Lis | t AP List                   |                 |            |           |            |                       |           |
|--------------|-----------------------------|-----------------|------------|-----------|------------|-----------------------|-----------|
| + C          |                             |                 |            |           |            |                       | e         |
| AP Group II  | D AP Group Name             | Management VLAN | Untag Vlan | Air-Match | LED Status | Auto Channel Adjustm. | Operation |
| 1            | Default                     | 1               | 1          | Off       | On         | Off                   |           |
| 2            | TEST                        | 1               | 1          | On        | On         | On                    |           |
| 7            | Message                     | ×               | 1          | Off       | On         | Off                   |           |
| <            | o go to Do you want to dele | ate it? 10 iter | ms/Page ▼  |           |            |                       | •         |

**Note:** The "Default" AP group is not allowed to be deleted, nor can it be deleted.

#### 3.4.1.3. Change AP Group List

[Wireless Network]  $\rightarrow$  [AP Management]: select "AP Group List", choose the AP group to be deleted, click "Edit" button  $\checkmark$  to edit the "Basic Information", "Vlan Information" and "RF Information", then click "Save".

# 3.4.2. AP Management - AP List

#### 3.4.2.1. Add AP

(1) Manually add AP

[AP Management]: select "AP List", click + on the top of the list to configure AP name, AP group, AP location and AP MAC, then click "Save". Manually adding AP can configure the AP in advance before it goes online.

| Digital | China | Networks | (DCN) |
|---------|-------|----------|-------|
| B       | ~     | 1.000110 | (201) |

| AP Name *   |             |
|-------------|-------------|
| AP Group *  | Default -   |
| AP Location |             |
| AP MAC *    | X00C0C0C0X  |
|             | Save Cancel |

#### (2) Automatically add online AP

After finding AC, AP will automatically add to the default AP group once AC goes online. The name defaults to AP-MAC and AP position is vacant.

#### 3.4.2.2. Change AP

[Wireless Network]  $\rightarrow$  [AP Management]: select "AP List", choose the corresponding AP and click "Edit" button  $\checkmark$  to edit the "Basic Information" and "RF Information". Edited "RF Information" shall be saved and take effect upon AP restart.

| Basic Informatio | n              |
|------------------|----------------|
| AP Name          | 00-03-0f-00-00 |
| AP Group         | Default        |
| AP Locati<br>on  |                |
| AP MAC *         | 00-03-0f-00-00 |
| Radio Informatio | in:2.4G        |
| Channel          | Auto 👻         |
| Tx-Power         | Auto ~         |
| Radio Informatio | n:5G_1         |
| Channel          | Auto ~         |
| Tx-Power         | Auto ~         |
| Radio Informatio | n:5G_2         |
| Channel          | Auto ~         |
| Tx-Power         | Auto ~         |
|                  | Save           |

#### 3.4.2.3. Delete AP

[Wireless Network]  $\rightarrow$  [AP Management]: select "AP List", choose the AP to be deleted and click "Delete" button  $\square$ . Currently managed AP can't be deleted, and offline AP that has been deleted will be assigned to the default AP group once it comes online again.

#### 3.4.2.4. Restart AP

[Wireless Network]  $\rightarrow$  [AP Management]: select "AP List", choose the AP to be restarted and click "Restart" button  $\stackrel{\text{\tiny \ensuremath{\mathbb{X}}}}{\longrightarrow}$ . Click "OK", AP will be restarted. Offline AP can't be restarted from AC.

#### 3.4.2.5. Batch Operations

#### (1) Assign groups in batch

[Wireless Network]  $\rightarrow$  [AP Management]: select "AP List", tick APs to be assigned to the same

đ

C

on the top of

group, click "Assign Group in Batch" button the list. Click "Save", newly assigned APs will restart and back online.

| AF | ⊃ Grou | up List AP List   |                    |             |          |           |   |           |    |
|----|--------|-------------------|--------------------|-------------|----------|-----------|---|-----------|----|
|    | > Co   | nditional Search  |                    |             |          |           |   |           |    |
|    | +      |                   | C                  |             |          |           |   |           | eí |
|    |        | AP MAC            |                    | AP Location | AP Model | AP Status | - | Operation |    |
|    | ~      | 00-03-0f-00-00-00 | Distribution Group |             |          | ×         |   |           | *  |
|    |        | 00-03-0f-00-00-30 | AP Group           | Default     |          | ~         |   |           | *  |
|    |        | 00-03-0f-00-00-60 |                    |             | Save     | Cancel    |   |           | *  |
|    |        | 00-03-0f-00-00-90 |                    |             |          |           |   |           | *  |
|    |        | 00-03-0f-00-00-c0 |                    |             |          |           |   |           | *  |

#### (2) Batch delete

【Wireless Network】→ [AP Management]: select "AP List", tick (offline) APs to be deleted, click

| list. Click "OK", offline |
|---------------------------|
| •                         |

APs will be deleted successfully. Online APs can't be deleted.

#### (3) Batch restart

[Wireless Network]  $\rightarrow$  [AP Management]: select "AP List", tick (online) APs to be deleted, click "Restart" button +  $\bigcirc$   $\bigcirc$   $\bigcirc$  on the top of the list. Click "OK", online

APs will get restarted. Offline APs can't be restarted in batches.

#### 3.4.2.6. AP Criteria Query

[AP Management]: select "AP List" and click "Conditional Search" to make queries according to different criteria. If several criteria are used simultaneously, their relation shall be "And".

| $\checkmark$ Conditional Sea | ırch         |           |               |
|------------------------------|--------------|-----------|---------------|
| AP Group                     |              | AP IP     |               |
| AP MAC                       |              | AP Status | Please Select |
|                              | Search Clear |           |               |

# 3.4.3. SSID Management

#### 3.4.3.1. Add SSID

**C** Basic Network **D**  $\rightarrow$  [SSID Management]: click "Add" button to make general configuration and security configuration, then select the AP group and click "Save". SSID is set up successfully.

| General Configuratio                 | n                                 |                |                                     |         |                 |               |           |          |
|--------------------------------------|-----------------------------------|----------------|-------------------------------------|---------|-----------------|---------------|-----------|----------|
| ✓ Basic Configuration                |                                   |                |                                     |         |                 |               |           |          |
| SSID *                               |                                   |                | Radio *                             | ✓ 2.4G  | ✓ 5G 1          | ✓ 5G 2        |           |          |
| Hidden SSID * Or                     | n 💿 Off                           |                | Terminal Isolation *                | 🔿 On    | • Off           |               |           |          |
| Vlan * Rang                          | e 1-4094 (containing)             |                |                                     |         |                 |               |           |          |
| $\checkmark$ Advanced configuration  |                                   |                |                                     |         |                 |               |           |          |
| Uplink Bandwidth Per<br>Client(kBps) | 185760, 0 or blank means no speed | limit. Dow     | nlink Bandwidth Per<br>Client(kBps) | 0-10485 | 760, 0 or blank | means no spee | d limit.  |          |
| Time Limited Strategy                |                                   | +              | WDS Model *                         | 🔿 On    | • Off           |               |           |          |
|                                      |                                   |                |                                     |         |                 | N             | ext Step  | Cancel   |
|                                      |                                   |                |                                     |         |                 |               |           |          |
| system Overview SSID Manag           | ement ×                           |                |                                     |         |                 | (             | Page Oper | ration < |
|                                      |                                   |                |                                     |         |                 |               |           |          |
| General Configurat                   | lion                              | Security       | Configuration                       |         | 2               |               |           |          |
| $\checkmark$ Security Configuration  |                                   |                |                                     |         |                 |               |           |          |
| Authentication Method *              | No Authentication                 |                |                                     |         |                 |               |           |          |
|                                      | No Authentication                 |                |                                     |         |                 |               |           |          |
|                                      | WPA/WPA2-Personal                 |                |                                     | Prev    | ious Step       | Next Ste      | p Cano    | cel      |
|                                      | WPA/WPA2-Enterprise               |                |                                     |         |                 |               |           |          |
|                                      | Portal Authentication             |                |                                     |         |                 |               |           |          |
|                                      |                                   |                |                                     |         |                 |               |           |          |
| General Configura                    | ation                             | Security       | Configuration                       |         |                 | Select AF     | P Group   |          |
| ✓ Select AP Group                    |                                   |                |                                     |         |                 |               |           |          |
| An AP group can bind up to 1         | 6 SSIDs. An out of limit AP gro   | up cannot be s | elected.                            |         |                 |               |           |          |
| To be selected                       |                                   |                | Selected AP Group                   | р       |                 |               |           |          |
|                                      |                                   |                | Default                             |         |                 |               |           |          |
|                                      |                                   |                |                                     |         |                 |               |           |          |
|                                      |                                   |                |                                     |         |                 |               |           |          |
|                                      |                                   |                |                                     |         |                 |               |           |          |
|                                      |                                   | ~              |                                     |         |                 |               |           |          |
|                                      |                                   |                |                                     |         |                 |               |           |          |
|                                      |                                   |                |                                     |         |                 |               |           |          |
|                                      |                                   |                |                                     |         |                 |               |           |          |
|                                      |                                   |                |                                     |         |                 |               |           |          |
|                                      |                                   |                |                                     |         | Previous St     | tep Sa        | ve Car    | ncel     |

# SSID configuration includes general configuration, security configuration and selection of AP group, wherein:

Hidden SSID: SSID isn't displayed in the SSID list when a user searches, but is accessible by entering the correct SSID name;

**Terminal isolation:** isolate LAN communication from users sharing the same SSID to ensure that no malicious broadcast messages affect the network quality;

Time Limit Strategy: within the time limit, SSID is closed and the user has no access;

WDS mode: in this mode, AP can use the SSID to extend wireless network with other APs;

**Portal authentication:** it's necessary to select the Portal authentication template, which will be introduced in Section 3.4.4;

**WPA/WPA2-Enterprise:** to be used in conjunction with external portal, which will be introduced in Section 3.4.4;

Binding to AP group: SSID will be broadcast by AP in the AP group only after it's bound to the AP group.

#### 3.4.3.2. Change SSID

[Basic Network]  $\rightarrow$  [SSID Management]: select the SSID to be modified, click "Change" button to reconfigure the general configuration, advanced configuration, security configuration and selection of AP group of SSID, then click "Save".

#### 3.4.3.3. Delete SSID

【Basic Network】 → [SSID Management]: select the SSID to be deleted, click "Delete" button
 Click "OK", SSID will be deleted.

# 3.4.4. Authentication Management

Make configurations for the authentication of users who have access to the wireless network, mainly including Portal authentication and Enterprise 1 x authentication.

If portal authentication is used, the following 3 conditions shall be met:

#### 1. STA has access to the portal server network.

2. Correct DNS server is configured for the STA. If DNS server is incorrect or STA is not connected to the internet network, portal authentication shall be triggered manually by accessing the IP address on the browser, such as http://2.3.4.5, etc.

3. Non-Sense defaults to disabled. To enable it, you need to configure at the command line (configure fast-mac-auth in the captive portal instance).

#### **3.4.4.1.** Authentication Page Template

#### i. Add authentication page template

[Wireless Network]  $\rightarrow$  [Authentication Management]: select "Authentication Page Template", click "Add" button + and configure the template name, welcome speech, background picture and colors. Then, click "Save", authentication page template is added successfully. You can add up to two templates.

| Template Name *           |                            |                   |
|---------------------------|----------------------------|-------------------|
|                           |                            |                   |
| Welcome Greeting *        |                            |                   |
|                           | ①Upload image requirements |                   |
| PC Background Image *     | Select the file            |                   |
| Mobile Background Image * | Select the file            |                   |
| Auth-box Background Color | #ddddd                     | Welcome Greeting  |
| Welcome Font Color        | #333333                    |                   |
| Button Background Color   | #009688                    |                   |
|                           | Save Cancel                | remember password |
|                           |                            | Button            |

#### ii. Change authentication page template

[Wireless Network]  $\rightarrow$  [Authentication Management]: select "Authentication Page Template", choose the authentication page template, then click "Edit" button to edit the default and new templates.

#### iii. Preview authentication page template

[Wireless Network]  $\rightarrow$  [Authentication Management]: select "Authentication Page Template", choose the authentication page template, then click "Preview" button and choose PC preview or mobile client preview in the pop-up page.

|                              |                                                                                                    | STORY.         |
|------------------------------|----------------------------------------------------------------------------------------------------|----------------|
| Preview<br>Mobile<br>Edition | 欢迎使用默认模板                                                                                                    | an and         |
| A                            | 8 Please Input User Name                                                                                                    |                |
| Alion                        | Please Input Password                                                                                                    |                |
|                              | Login                                                                                                    |                |
|                              | The sector of the sector of th |                |
| ANNUE -                      | all the                                                                                                    | No. Brack Gene |
|                              | Ron A                                                                                                    | MARKEN BERNEL  |

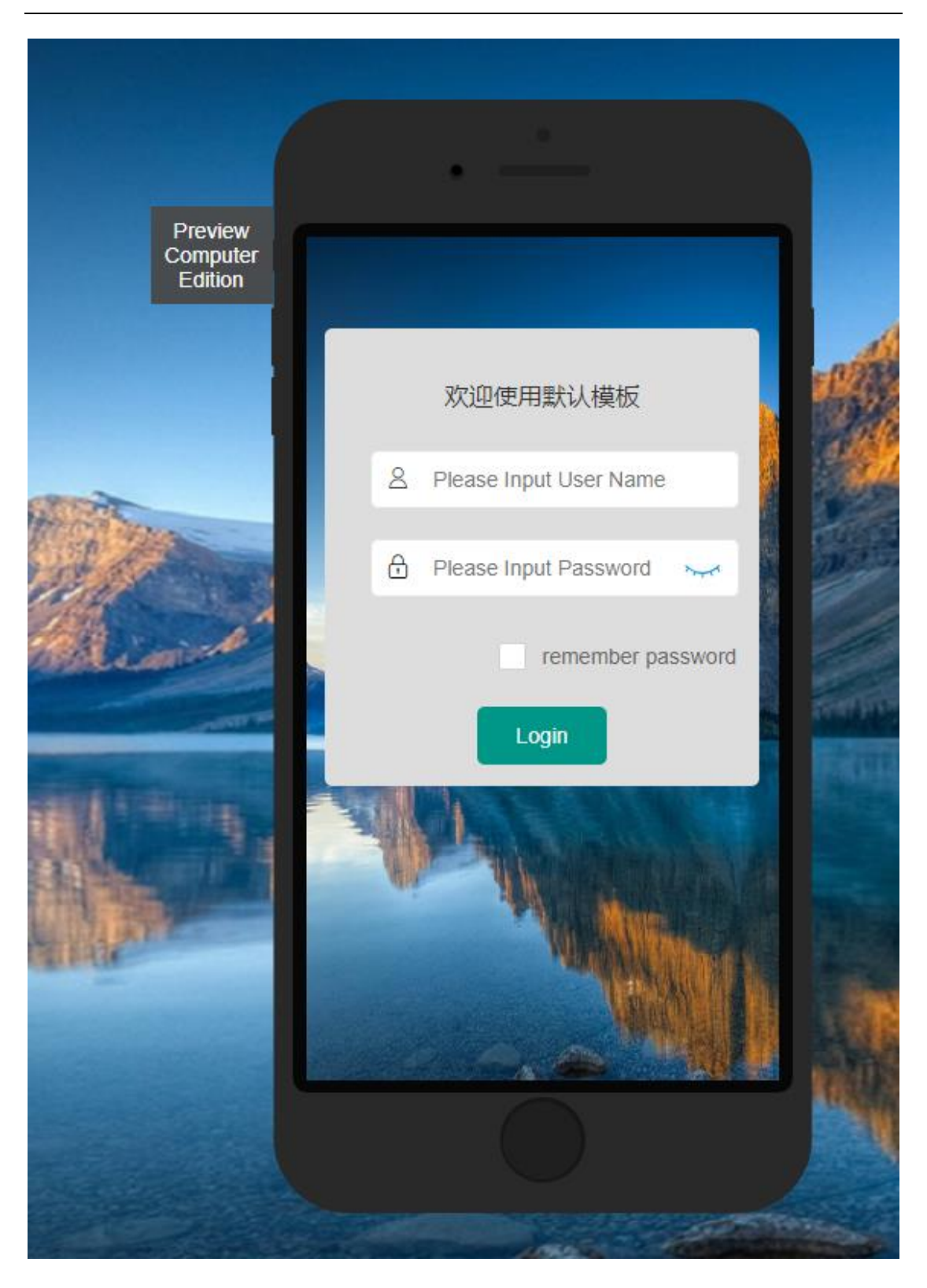

#### iv. Delete authentication page template

[Wireless Network]  $\rightarrow$  [Authentication Management]: select "Authentication Page Template", choose the authentication page template, then click "Delete" button. Upon confirmation, the selected template will be deleted. Default template can't be deleted.

|   | 5 .                                                                                                    |                              |                      |                                                                                                    |
|---|----------------------------------------------------------------------------------------------------|------------------------------|----------------------|----------------------------------------------------------------------------------------------------|
| + | Terror Certain Certain |                              |                      | E                                                                                                    |
|   | Template Name                                                                                                    | Authentication Page Template | Successful Jump Page | Operation                                                                                                    |
|   | Default                                                                                                    | Default                      |                      | Image: A state of the state of the state |

#### **3.4.4.2. Portal Authentication Template**

#### i. Add authentication page template

[Wireless Network]  $\rightarrow$  [Authentication Management]: select "Portal Authentication Template", then bind the authentication page template and successful-authentication jump page. This configuration can be used for SSID Portal authentication.

| AP Management   | System Overview AP Management $\times$ | Wireless Client × Authentication ×              | ● Page Operation ▼ |
|-----------------|----------------------------------------|-------------------------------------------------|--------------------|
| SSID Management | Template Name *                        |                                                 |                    |
| Authentication  | Authentication Page Template *         | efault                                          | ~                  |
| Wireless Client | Successful Jump Page                   |                                                 |                    |
|                 |                                        | Save                                            | Cancel             |
| N               |                                        |                                                 |                    |
| If there is 1   | no successful-authentication ju        | mp page, it will automatically jump to the page | visited by         |

the user previously upon user's successful authentication.

#### ii. Change authentication page template

[Wireless Network]  $\rightarrow$  [Authentication Management]: select "Portal Authentication Template", choose authentication page template from the list, then click "Change" button  $\checkmark$  to change all items. Click "Save", the template will be updated in the list.

If a template name that has been bound to an SSID is changed, this SSID shall be rebound to a template.

#### iii. Delete authentication page template

[Wireless Network]  $\rightarrow$  [Authentication Management]: select "Portal Authentication Template", choose the authentication page template to be deleted from the list, then click "Delete" button

and "OK" to delete the specified portal authentication template.

#### **3.4.4.3.** Radius Configuration Template

[Wireless Network]  $\rightarrow$  [Authentication Management]: select "Radius Configuration Template", then configure it after system is connected to a network and has access to an external Radius server. This configuration can be used for SSID 1x authentication.

| Authentication Page Template | Portal Authentication Template | Radius Configuration |
|------------------------------|--------------------------------|----------------------|
| Radius Server IP             | XXX.XXX.XXX.XXX                |                      |
| Authentication Port          | 1812                           |                      |
| Accounting Port              | 1813                           |                      |
| Shared Key                   |                                | hards.               |
|                              |                                | Save                 |

# 3.4.5. AP Client

#### 3.4.5.1. Check AP client

Upon user's access to SSID assigned by online AP under AC, click [Wireless Network]  $\rightarrow$  [Wireless Client], then click "Client MAC" in the list to see the client details.

| 0c-1d-af-00-00-00  |                   |                |                     | $\times$ |
|--------------------|-------------------|----------------|---------------------|----------|
|                    |                   |                |                     | _        |
| Client MAC         | 0c-1d-af-00-00-00 | Client IPv4    | 10.10.10.1          |          |
| Client IPv6        |                   | SSID           | test                |          |
| User Name          |                   | User Full Name |                     |          |
| Portal Auth Status | Unauthed          | AP Group       | Default             |          |
| AP MAC             | 00-03-0f-00-00-00 | AP IP          | 10.10.0.11          |          |
| AP Model           | WL8200-I3(R2)     | Client Type    | Xiaomi              |          |
| Rssi               | 0                 | Access Time    | 2020-05-15 10:51:59 |          |
| Uptime             | 0d:06:55:27       | NetBios Name   | STA-Name-000000     |          |
| Client Vlan        | 1                 | Client Status  | Auth                |          |
| Speed              | 54.0 Mbps         | Traffic        | 2 MB                |          |

#### **3.4.5.2.** Force Offline

Upon user's access to SSID assigned by online AP under AC, click [Wireless Network]  $\rightarrow$  [Wireless Client], then click "Force Offline" button Forced Offline in the Client List to disconnect the user from AP. Authenticated users who are forced offline need to re-authenticate for re-connection.

# **3.5User Management**

#### 3.5.1. User Management

【User Management】: user name and password for built-in portal authentication of terminals are managed in this module. "User Management" allows to add, delete, modify, check, import and export the user information. Query criteria: account;

When adding user information, the following items can be added: account number, password, name and mobile phone number. Among them, account number and password are required, while name and mobile phone number are optional;

When importing user information, if there're plaintext and ciphertext in the import file, the plaintext shall control.

| + | <u>ت</u> خ ک C              |                              |              | E                                                                                                    |
|---|-----------------------------|------------------------------|--------------|----------------------------------------------------------------------------------------------------|
|   | Account                     | Full Name                    | Phone Number | Operation                                                                                                    |
|   | Mark                        | Mark.Liu                     | 12345678     | Image: A state of the state of the state |
| < | 1 > go to 1 page confirm Te | otle 1 items 10 items/Page 🖌 |              |                                                                                                    |

AC Instruction Manual

User Management here is used for the built-in portal authentication of terminals rather than for web

login.

# **3.6System Management**

# 3.6.1. Cloud Management Settings

[System Management]  $\rightarrow$  [Cloud Management Settings]: if AC goes online on ImCloud as a Tier-2 AC, its cloud platform address can be configured in this module. This configuration supports both ipv4 and ipv6. User can input ip address directly without adding the prefix "http". See as below:

|                   | After the Cloud Platform IP is modified, the device will restart automatically. |      |
|-------------------|---------------------------------------------------------------------------------|------|
| Cloud Platform IP | 2100:1000:::254                                                                 |      |
|                   |                                                                                 | Save |
| After cloud       | management settings are completed, AC will restart;                             |      |
| AC will sync      | hronize ImCloud SSID and portal configurations after going online on ImColud.   |      |

# 3.6.2. Device Upgrade

**(**System Management **)**  $\rightarrow$  [Device Upgrade]: supports AC and AP upgrade;

Both tftp and ftp can be used for AP upgrade, but be sure that tftp/ftp server is accessible. AP upgrade steps are as follows:

- Select tftp or ftp to upgrade
- Enter AP version information

 $tftp://192.168.200.222/WL8200\text{-I3-R2}\_3.8.2.34.tar$ 

or ftp://1:1@192.168.200.222/WL8200-I3-R2\_3.8.2.34.tar

 Select AP model and corresponding AP will be listed. Then, click "Start Upgrade" button to initiate AP upgrading;

| AP Device Upgrade           | AC Device Upgrade       |                         |          |            |                |  |
|-----------------------------|-------------------------|-------------------------|----------|------------|----------------|--|
| Upgrade Mode * 💿 tftp 🔷 ftp |                         |                         |          |            |                |  |
| AP Version File             | tftp://172.18.0.186/WL8 | 3200-I3-R2_3.8.2.38.tar |          |            |                |  |
| AP Model * WL8200-I3(R2)    |                         |                         |          |            | Ŧ              |  |
| Start                       |                         |                         |          |            | Start Upgrade  |  |
| C                           |                         |                         |          |            | e              |  |
| AP MAC                      | AP IP                   | AP Model                | AP Group | AP Version | Upgrade Status |  |
| 00-03-0f-00-00-00           | 10.10.0.11              | WL8200-I3(R2)           | Default  | 3.6.2.32   |                |  |

When upgrading AC web, there's no need to provide tftp server separately. Just select the local version in AC upgrade page and click "Start Upgrade" directly.

| AP Device Upgrade | AC Device Upgrade  |                                                              |               |  |
|-------------------|--------------------|--------------------------------------------------------------|---------------|--|
| AC Version F      | le Select the file | DCN-DCWS-6028-C-10.20.171-vendor_7.5.3.2(R0030.0007)_nos.img | Start Upgrade |  |
|                   |                    |                                                              |               |  |

# 3.6.3. Country Code

**(**System Management **)**  $\rightarrow$  [Country Code]: this configuration will be synchronized to AP.

| Country Code * | CN-China 🔹 |  |
|----------------|------------|--|
|                | Save       |  |

# 3.6.4. License Management

**(**System Management **)**  $\rightarrow$  [License Management]: the following license information will be displayed: device name, mac address, S/N, total number of used/licensed;

AC web supports the management of license files, including uploading and deleting;

49 / 55

| Device Name     DCWS-6028       MAC Address     00-03-07-60-28-72 |                                 |            |
|-------------------------------------------------------------------|---------------------------------|------------|
|                                                                   |                                 |            |
| S/N                                                               | 6028R2s                         |            |
| Used/Authorized Total                                             | 1600/1600                       |            |
|                                                                   |                                 |            |
|                                                                   |                                 | E          |
| License File Name                                                 | Authorized Number               | Operation  |
| License File Name<br>sunkz_512_1.lic                              | Authorized Number<br>512        | Coperation |
| License File Name<br>sunkz_512_1.lic<br>sunkz_512_2.lic           | Authorized Number<br>512<br>512 | Coperation |

A license file uploaded will take effect after the device is restarted.

# 3.6.5. NTP

**(**System Management **)**  $\rightarrow$  [NTP]: including system time zone setting and system time setting. The later involves the settings of NTP time synchronization switch, time server, timing frequency and current system time.

| System Time Zone | System T  | ime                                                                                         |      |
|------------------|-----------|---------------------------------------------------------------------------------------------|------|
| Tim              | e Zone *  | (UTC+00) Default, Coordinated-Universal-Time, Casablanca, Dublin, Edinburgh, Lisbon, London | ~    |
|                  |           |                                                                                             | Save |
|                  |           |                                                                                             |      |
| System Time Zone | System T  | ime                                                                                         |      |
| NTP Tin          | ne Sync * | On Off                                                                                      |      |
| Current Syste    | m Time *  | 2020-05-15 17:55:16                                                                         |      |
|                  |           |                                                                                             | Save |

# **3.6.6.** Backup/Restore

**(**System Management **)**  $\rightarrow$  [Backup/Restore]: Backup and restore AC configuration.

| $\vee$ Configuration Restore      |                                                           |
|-----------------------------------|-----------------------------------------------------------|
| After the configuration is resto  | pred successfully, the device will restart automatically. |
| $\checkmark$ Configuration Backup |                                                           |
| Export                            |                                                           |
| ۵́                                |                                                           |

Backup configuration files can't be modified manually, otherwise they can't be used normally after imported.

# 3.6.7. Reboot/Reset

**(**System Management **)**  $\rightarrow$  [Reboot/Reset]: restart AC and restore factory settings.

| ` | ✓ Restore factory setting                                                                                  |
|---|----------------------------------------------------------------------------------------------------|
|   | Please click the "reset" button carefully, then the device will be restored to factory configuration Reset |
|   | ✓ Reboot Device                                                                                            |
|   | Reboot                                                                                                    |

# Appendix

# **1. STA 802.1 x Configuration (For Reference)**

1. Step 1:

Click NIC icon. Right-click to open "Network and Sharing Center" settings.

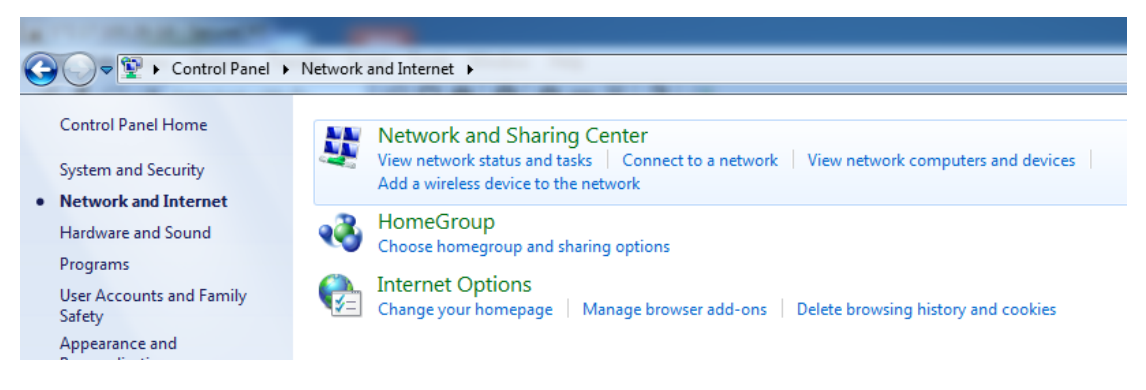

#### 2. Step 2:click "set up a new connection or network"

|                                         | Unidentified network         Access type:         No Internet access           Public network         Connections:         Upgrade_Network                                     |
|-----------------------------------------|----------------------------------------------------------------------------------------------------|
|                                         | Change your networking settings<br>Set up a new connection or network<br>Set up a wireless, proadpand, dial-up, ad noc, or VPN connection; or set up a router or access point. |
|                                         | Connect to a network<br>Connect or reconnect to a wireless, wired, dial-up, or VPN network connection.                                                                         |
|                                         | Choose homegroup and sharing options<br>Access files and printers located on other network computers, or change sharing settings.                                              |
| o<br>Group<br>:t Options<br>ws Firewall | Troubleshoot problems<br>Diagnose and repair network problems, or get troubleshooting information.                                                                             |

3. Step 3:choos "Manually connect to a wireless network"

| Malight-selected Interest                                                                               |             |
|----------------------------------------------------------------------------------------------------|-------------|
| 🕞 🔮 Set Up a Connection or Network                                                                      |             |
| Choose a connection option                                                                              |             |
| Connect to the Internet<br>Set up a wireless, broadband, or dial-up connection to the Internet.         | •           |
| Set up a new network<br>Configure a new router or access point.                                         | _           |
| Manually connect to a wireless network<br>Connect to a hidden network or create a new wireless profile. | =           |
| Connect to a workplace<br>Set up a dial-up or VPN connection to your workplace.                         |             |
| Set up a dial-up connection<br>Connect to the Internet using a dial-up connection.                      | -           |
| (                                                                                                    | Next Cancel |

4. Step 4:Input "Network name" and "Security type", then click "Next"

|                                                            |                       | Tensored Contract of Contract of Contract | X         |  |
|------------------------------------------------------------|-----------------------|----------------------------------------------------------------------------------------------------|-----------|--|
| 0                                                          | Manually connect to a | a wireless network                                                                                                    |           |  |
| Enter information for the wireless network you want to add |                       |                                                                                                    |           |  |
|                                                            | Network name:         | DCN-RD-WIFI                                                                                                    |           |  |
| 8                                                          | Security type:        | WPA2-Enterprise                                                                                                    |           |  |
|                                                            | Encryption type:      | AES                                                                                                    |           |  |
|                                                            | Security Key:         | Hide characters                                                                                                    |           |  |
|                                                            | 🔽 Start this connecti | on automatically                                                                                                    |           |  |
|                                                            | 🔲 Connect even if th  | e network is not broadcasting                                                                                                    |           |  |
|                                                            | Warning: If you se    | lect this option, your computer's privacy might be at risk.                                                                                                    |           |  |
|                                                            |                       |                                                                                                    |           |  |
|                                                            |                       |                                                                                                    |           |  |
|                                                            |                       | Ne                                                                                                    | xt Cancel |  |

|                        | Tadaga antaraka karan                            |                                                                                   |
|------------------------|--------------------------------------------------|-----------------------------------------------------------------------------------|
| etworks                | Manually connect to a wireless network           |                                                                                   |
|                        |                                                  |                                                                                   |
| Ic netwo               | SU DCN-RD-WIFI Wireless Network Properties       | Protected EAP Properties                                                          |
|                        | Connection Security                              | When connecting:                                                                  |
|                        |                                                  | Validate server certificate                                                       |
| dentified<br>lic netwo | Security type: WPA2-Enterprise                   | Connect to these servers:                                                         |
|                        | Encryption type: AES                             |                                                                                   |
| orking se              |                                                  | Irusted Root Certification Authorities:                                           |
| new coni               |                                                  | Baltimore CyberTrust Root                                                         |
| wireless,              | Choose a network authentication method:          | Certification Authority of WoSign                                                 |
|                        | Microsoft: Protected EAP (PEAP)   Settings       | Certum CA                                                                         |
| : to a netv            | Remember my credentials for this connection each | Class 3 Public Primary Certification Authority                                    |
| : or recon             | time I'm logged on                               | DigiCert Assured ID Root CA                                                       |
| homearo                |                                                  | 4 III +                                                                           |
| iles and p             |                                                  | Do not prompt user to authorize new servers or trusted certification authorities. |
| ;hoot pro              |                                                  |                                                                                   |
| e and rep              | Advanced settings                                | Select Authentication Methods                                                     |
|                        |                                                  |                                                                                   |
|                        |                                                  | Secured password (EAP-MSCHAP v2)  Configure                                       |
|                        |                                                  | Enable Fast Reconnect                                                             |
|                        |                                                  | Enforce Network Access Protection                                                 |
|                        |                                                  | Disconnect if server does not present cryptobinding ILV                           |
|                        |                                                  |                                                                                   |

5. Step 5:Connect to the AP: DCN-RD-WIFI, enter username and password, and click "OK".

| Windows Security              |                                 |           |  |
|-------------------------------|---------------------------------|-----------|--|
| Network Au<br>Please enter us | uthentication<br>er credentials |           |  |
|                               | User name<br>Password           |           |  |
|                               |                                 | OK Cancel |  |